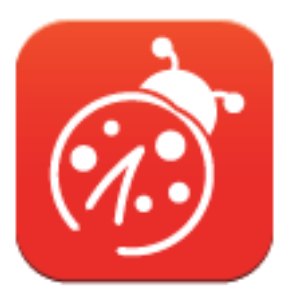

# Ladibug<sup>™</sup> 3.0 Software pro záznamovou kameru Manuál k použití - Česky

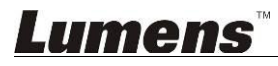

# Obsah

| 1. | Úvod                                                                    | 3  |
|----|-------------------------------------------------------------------------|----|
| 2. | Systémové požadavky                                                     | 3  |
| 3. | Instalace Ladibug™                                                      | 4  |
|    | 3.1. Instalace s Windows Vista/7/8                                      | 4  |
|    | 3.2. Instalace s MAC                                                    | 6  |
| 4. | Připojení k hardware                                                    | 8  |
| 5. | Začínáme používat Ladibug™                                              | 8  |
|    | 5.1. USB kabel použijte k zapojení kamery do počítače.                  | 8  |
|    | 5.2. Připojení bezdrátové dokumentární kamery                           | 9  |
|    | 5.3. K připojení k počítači a kameře použijte server pro sdílení snímků | 10 |
| 6. | Popis Provozního Rozhraní                                               | 12 |
|    | 6.1. Rozhraní Windows                                                   | 12 |
|    | 6.2. Rozhraní MAC                                                       | 21 |
| 7. | Popis funkce - Pro Windows                                              |    |
|    | 7.1. Zapnout/Vypnout kameru                                             | 30 |
|    | 7.2. Chtěl/a bych snímek optimalizovat                                  | 30 |
|    | 7.3. Chtěl/a bych živý snímek zmrazit                                   | 30 |
|    | 7.4. Chtěl/a bych lampu vypnout/zapnout                                 | 30 |
|    | 7.5. Chci provést přiblížení/oddálení fotek.                            | 30 |
|    | 7.6. Chci nastavit jas                                                  | 30 |
|    | 7.7. Chci fotky zachytit                                                | 30 |
|    | 7.8. Chci fotky zachytit plynule                                        | 31 |
|    | 7.9. Chtěl/a bych nahrávat                                              | 31 |
|    | 7.10. Rád/a bych přidal/a poznámku k zobrazené fotografii               | 31 |
|    | 7.11. Rád/a bych k fotografiím přidal/a textovou poznámku               | 32 |
|    | 7.12. Chci použít funkci Maska mód                                      | 33 |
|    | 7.13. Chci použít funkci Světlomet mód                                  | 33 |
|    | 7.14. Chtěl/a bych spravovat uložený snímek                             | 33 |
|    | 7.15. Chtěl/a bych změnit operační jazyky softwaru                      | 34 |
|    | 7.16. Změna nastavení firewallu                                         | 34 |

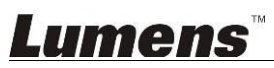

| 8. | Popis funkce - Pro MAC                                    | .36 |
|----|-----------------------------------------------------------|-----|
|    | 8.1. Chtěl/a bych kameru vypnout/zapnout                  | 36  |
|    | 8.2. Chtěl/a bych snímek optimalizovat                    | 36  |
|    | 8.3. Chtěl/a bych živý snímek zmrazit                     | 36  |
|    | 8.4. Chtěl/a bych lampu vypnout/zapnout                   | 36  |
|    | 8.5. Chci provést přiblížení/oddálení fotek               | 36  |
|    | 8.6. Chci nastavit jas                                    | 36  |
|    | 8.7. Chci fotky zachytit                                  | 36  |
|    | 8.8. Chci fotky zachytit plynule                          | 37  |
|    | 8.9. Chtěl/a bych nahrávat                                | 37  |
|    | 8.10. Chtěl/a bych zobrazený snímek označit               | 37  |
|    | 8.11. Rád/a bych k fotografiím přidal/a textovou poznámku | 38  |
|    | 8.12. Chci použít funkci Maska mód                        | 38  |
|    | 8.13. Chci použít funkci Světlomet mód                    | 38  |
|    | 8.14. Chtěl/a bych spravovat uložený snímek               | 39  |
|    | 8.15. Chtěl/a bych změnit operační jazyky softwaru        | 40  |
|    | 8.16. Změna nastavení firewallu                           | 40  |
| 9. | Řešení problémů                                           | .42 |
|    |                                                           |     |

## 1.Úvod

Po instalaci aplikace Ladibug™ můžete software použít na:

- > Ovládání záznamové kamery.
- Nahrávání fotografií.
- > Označte fotku, zvýrazněte důležité detaily a uložte ji.
- > Podpora funkce celé obrazovky.

### 2. Systémové požadavky

#### Windows Vista / 7 / 8

- Min. CPU: Intel Core 2 Duo 2 GHz nebo vyšší
- Min. paměť: 1 GB (32 bitů)/2 GB (64 bitů) RAM
- Podpora Direct X 9 (WDDM 1.0 nebo vyšší)
- Min. rozlišení 1024 x 768
- Min. místo na Pevném Disku: 1 GB

#### MAC OS X 10.7 / 10.8 / 10.9

- Min. CPU: Intel Pentium<sup>®</sup> 2 GHz Intel Core 2 Duo
- Min. paměť: 1 GB DDR2 667 Hz RAM nebo vyšší
- Min. rozlišení 1024 x 768
- Monitor s rozlišením 24-bit
- Min. místo na pevném disku: 1 GB
- QuickTime 7.4.5 nebo vyšší

### **Lumens**"

### 3.Instalace Ladibug™

#### 3.1. Instalace s Windows Vista/7/8

- Software Ladibug™ stáhněte na webové stránce Lumens.
   Extrahujte stažený soubor a pro instalaci klikněte na [Ladibug].
- 3. Průvodce instalací vás provede procesem instalace. Dodržte pokyny na obrazovce a pro další krok stiskněte [Next].

| Ladibug 3.0 - InstallShield Wizard                                                                   | × | Ladibug 3.0 - InstallShield Wizard                                           |                                                         |
|----------------------------------------------------------------------------------------------------|---|------------------------------------------------------------------------------|---------------------------------------------------------|
| Welcome to the InstallShield Wizard for Ladibug<br>3.0                                               |   | Choose Destination Location<br>Select folder where setup will install files. |                                                         |
| The InstallShield Wizard will install Ladibug 3.0 on your<br>computer. To continue, click Next.      |   | Install Ladibug 3.0 to:<br>C:\Program Files\Ladibug 3.0                      | Change                                                  |
|                                                                                                    |   |                                                                              |                                                         |
|                                                                                                    |   | InstallShield                                                                | ()                                                      |
| <back cancel<="" th=""><th>כ</th><th></th><th>&lt;<u>B</u>ack <u>N</u>ext &gt; Cancel</th></back>    | כ |                                                                              | < <u>B</u> ack <u>N</u> ext > Cancel                    |
| Ladibug 3.0 - InstallShield Wizard                                                                   | × | Ladibug 3.0 - InstallShield Wizard                                           |                                                         |
| Customer Information<br>Please enter your information.                                               |   | Ready to Install the Program<br>The wizard is ready to begin installation.   | NZA.                                                    |
| Liser Name:                                                                                          | • | Click Install to begin the installation.                                     |                                                         |
| AP<br>Company Name:                                                                                  | J | If you want to review or change any of your<br>the wizard.                   | installation settings, click Back. Click Cancel to exit |
| AP                                                                                                   |   |                                                                              |                                                         |
|                                                                                                    |   |                                                                              |                                                         |
| <ul> <li>Only for me (AP)</li> </ul>                                                                 |   |                                                                              |                                                         |
| InstallShield                                                                                        |   | InstallShield                                                                |                                                         |
| < <u>B</u> ack <u>N</u> ext> Cancel                                                                  | ] |                                                                              | < <u>B</u> ack Install Cancel                           |
| Ladibug 3.0 - InstallShield Wizard                                                                   |   |                                                                              |                                                         |
| InstallShield Wizard Complete                                                                        |   |                                                                              |                                                         |
| The InstallShield Wizard has successfully installed Ladibug 3.0.<br>Click Finish to exit the wizard. |   |                                                                              |                                                         |
|                                                                                                    |   |                                                                              |                                                         |
|                                                                                                    |   |                                                                              |                                                         |
|                                                                                                    |   |                                                                              |                                                         |
| <pre>Cancel</pre>                                                                                    | ) |                                                                              |                                                         |

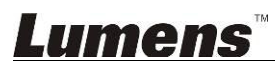

4. Pro vytvoření ikony **Ladibug™** na pracovní ploše stiskněte **[Yes]**.

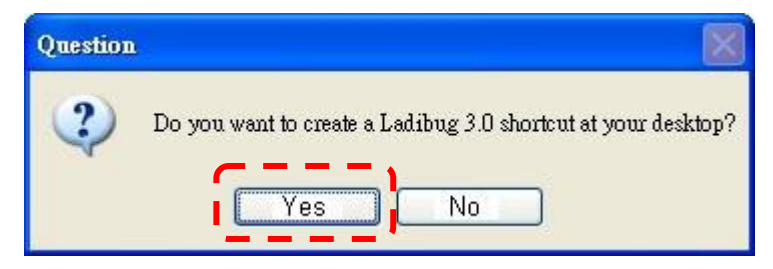

5. Po dokončení instalace klikněte pro restart počítače na [Finish].

| Ladibug 3.0 - InstallShield Wizard |                                                                                                    |  |  |  |  |
|------------------------------------|----------------------------------------------------------------------------------------------------|--|--|--|--|
|                                    | InstallShield Wizard Complete<br>The InstallShield Wizard has successfully installed Ladibug 3.0.<br>Before you can use the program, you must restart your<br>computer.<br>Yes, I want to restart my computer now.<br>No, I will restart my computer later.<br>Remove any disks from their drives, and then click Finish to<br>complete setup. |  |  |  |  |
| < Back Finish Cancel               |                                                                                                    |  |  |  |  |

### <u>Lumens</u>

#### 3.2. Instalace s MAC

- 1. Software Ladibug™ stáhněte na webové stránce Lumens.
- 2. Extrahujte stažený soubor a pro instalaci klikněte na [Ladibug].
- 3. Instalaci dokončete podle následujících pokynů na obrazovce.

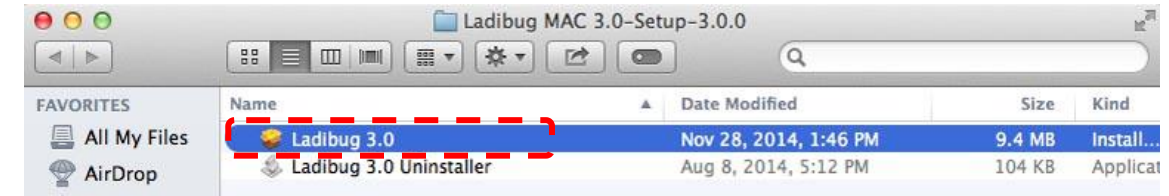

4. Klikněte na [Continue].

| 000                                                                        | 🥪 Install Ladibug 3.0                                                    |
|----------------------------------------------------------------------------|--------------------------------------------------------------------------|
|                                                                            | Welcome to the Ladibug 3.0 Installer                                     |
| Introduction     Destination Select     Installation type     Installation | You will be guided through the steps necessary to install this software. |
| Summary                                                                    | o o o o                                                                  |
| P                                                                          |                                                                          |
|                                                                            | Go Back Continue                                                         |

5. Klikněte na [Install].

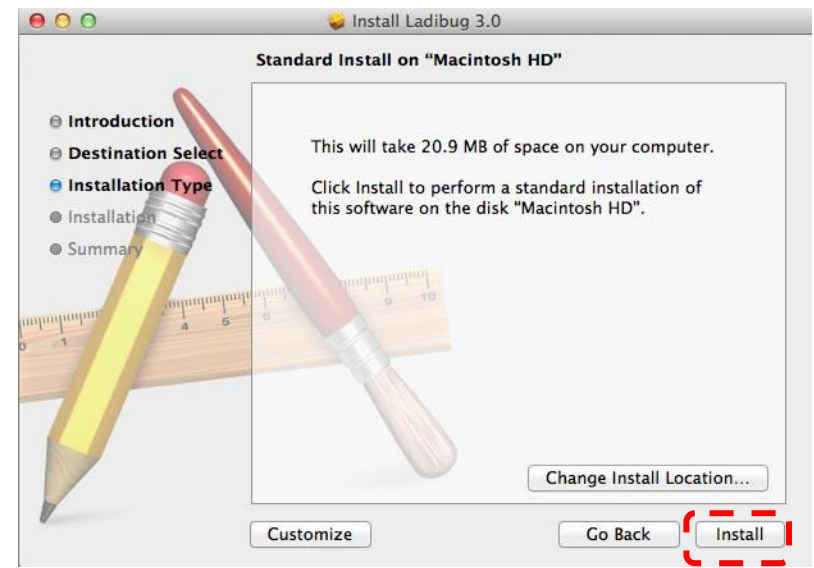

6. Zadejte uživatelské jméno a heslo a potom stiskněte [Install software].

| 2 | Type an administrator's name and pas<br>to allow this. | swor |
|---|--------------------------------------------------------|------|
|   | Name:                                                  |      |
|   | Password:                                              |      |

7. Klikněte na [Continue Installation].

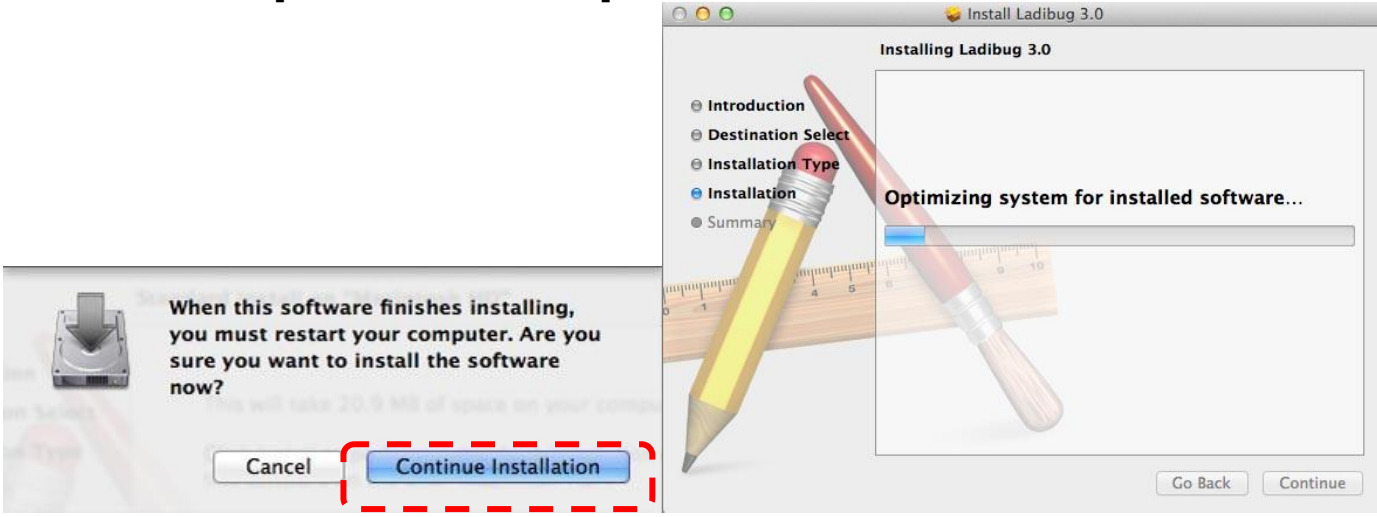

8. Pro dokončení instalace software klikněte na [Restart].

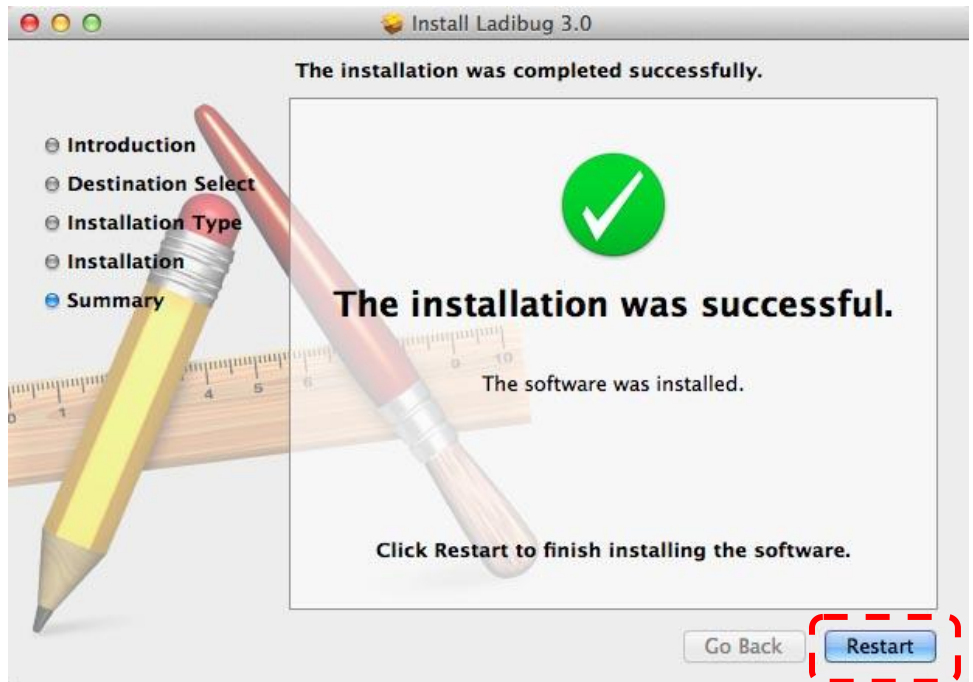

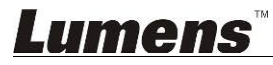

## 4. Připojení k hardware

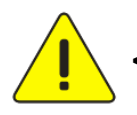

<Velmi důležité> Abyste zajistili úspěšnou instalaci, proveďte každý z následujících kroků.

4.1. Připojení napájecího kabelu záznamové kamery.

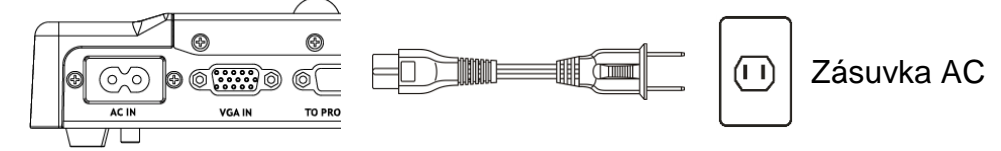

<Poznámka> Vzhled se může lišit v závislosti na zemi/regionu.

4.2. Záznamovou kameru a počítač propojte USB kabelem.

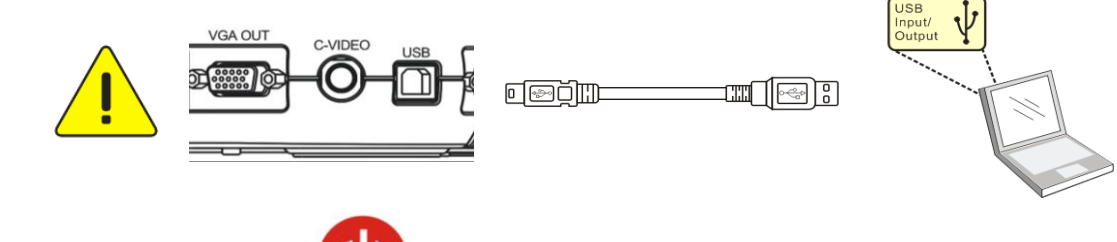

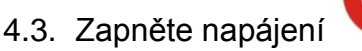

### 5. Začínáme používat Ladibug™

Pokyny k zapojení Ladibug ke kameře jsou uvedeny níže:

#### 5.1. USB kabel použijte k zapojení kamery do počítače.

5.1.1. Pro spuštění Ladibug™ dvakrát klikněte na ikonu [Ladibug].

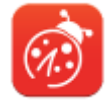

- **5.1.2.** Pokud se při prvním varování objeví upozornění na firewall, zaškrtněte **[LAN]** a potom stiskněte **[Allow to Access]**.
  - Bezpečnostní alarm: Klikněte na [Unblock].

Na stránce nastavení NAPÁJECÍ frekvence, dokončete nastavení dle pokynů na obrazovce.
 Po dokončení nastavení se zobrazí živý obraz.

Poznámka: Před nastavením Frekvence NAPÁJENÍ se vám doporučuje potvrdit místní napájení/frekvenci. Např. pro Ameriku, Tchaj-wan, Japonsko platí 60 Hz, atd.; pro Evropu a další oblasti platí 50 Hz.

5.1.3. Začátek používání.

Poznámka: Pokud se nezobrazí žádné snímky, postupujte následovně a nastavte připojení:

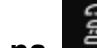

Klikněte na klikněte [Search Window], a vyberte [USB Document Camera].

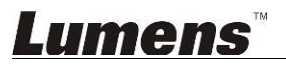

#### 5.2. Připojení bezdrátové dokumentární kamery

Tento způsob použijte k připojení počítače k bezdrátové dokumentární kameře, podrobnosti naleznete v <u>Návodu k použití DC-W50</u>

- Požadavky na vybavení
  - Jeden počítač s kartou WLAN
  - Jedna bezdrátová kamera
- 5.2.1. Pro spuštění Ladibug™ dvakrát klikněte na ikonu [Ladibug].

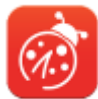

5.2.2. Klikněte na , otevřete [Search Window], a vyberte [Wireless Document Camera].
5.2.3. Klikněte na a po dokončení vyhledávání vyberte jednu bezdrátovou kameru ze

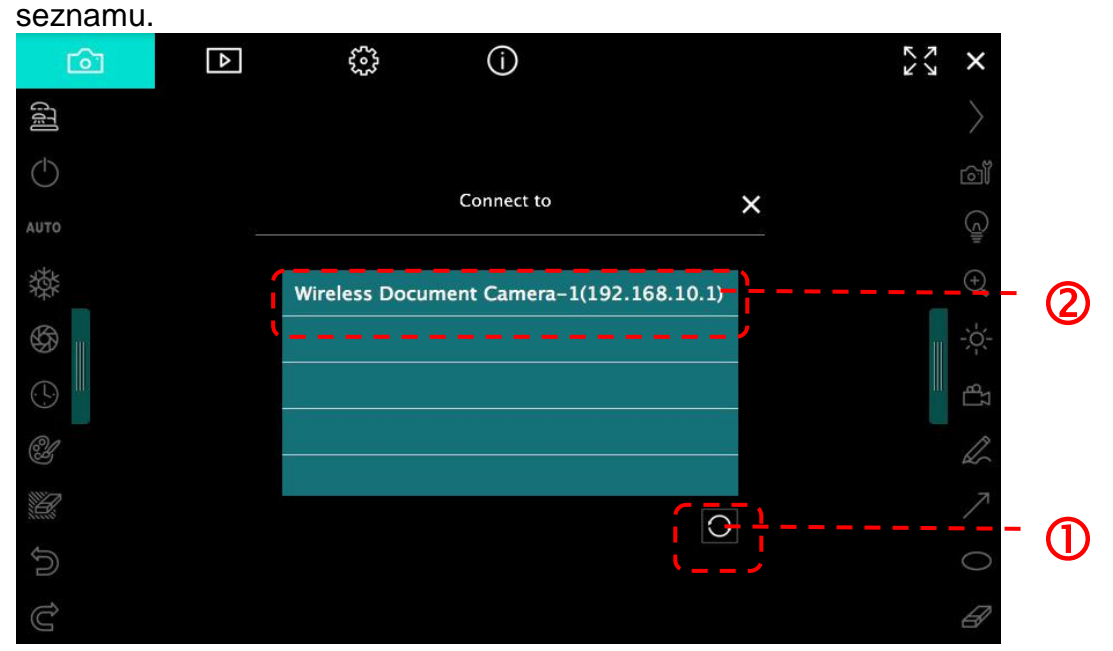

5.2.4. Vyberte správce (Admin) nebo diváka (Viewer) a přihlaste se, správce musí zadat heslo [1234] (výchozí).

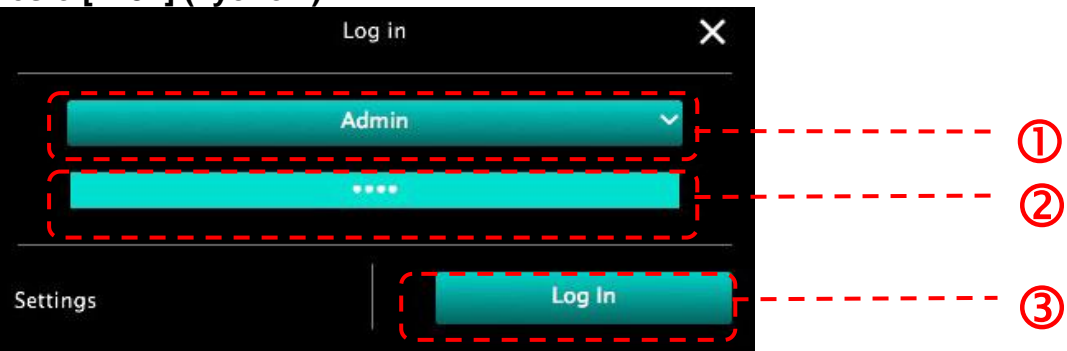

5.2.5. Pro připojení a spuštění stiskněte [Log In].

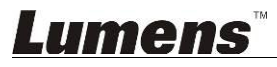

#### 5.3. K připojení k počítači a kameře použijte server pro sdílení snímků.

Nastavení sdílení snímků dokončete před implementací tohoto způsobu.

- Požadavky na vybavení
  - Dva počítače s přístupem na internet
  - Jedna kamera

#### 5.3.1. Zapněte funkci sdílení snímků

Jeden z počítačů připojte ke kameře pomocí USB kabelu a zapněte funkci sdílení snímků, postupujte dle následujících pokynů:

Pro připojení pomocí USB kabelu postupoujte dle <u>5.1 USB kabel použijte k zapojení</u> kamery do počítače.

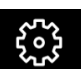

Klikněte na štránku nastavení funkcí.

• Pro aktivaci sdílení snímků klikněte na [Share Image].

[Poznámka] Zaznamenejte si **adresu serveru pro sdílení snímků**, manuálně zadejte **adresu** do počíačů s jinými sítovými segmenty.

▼Rozhraní Windows

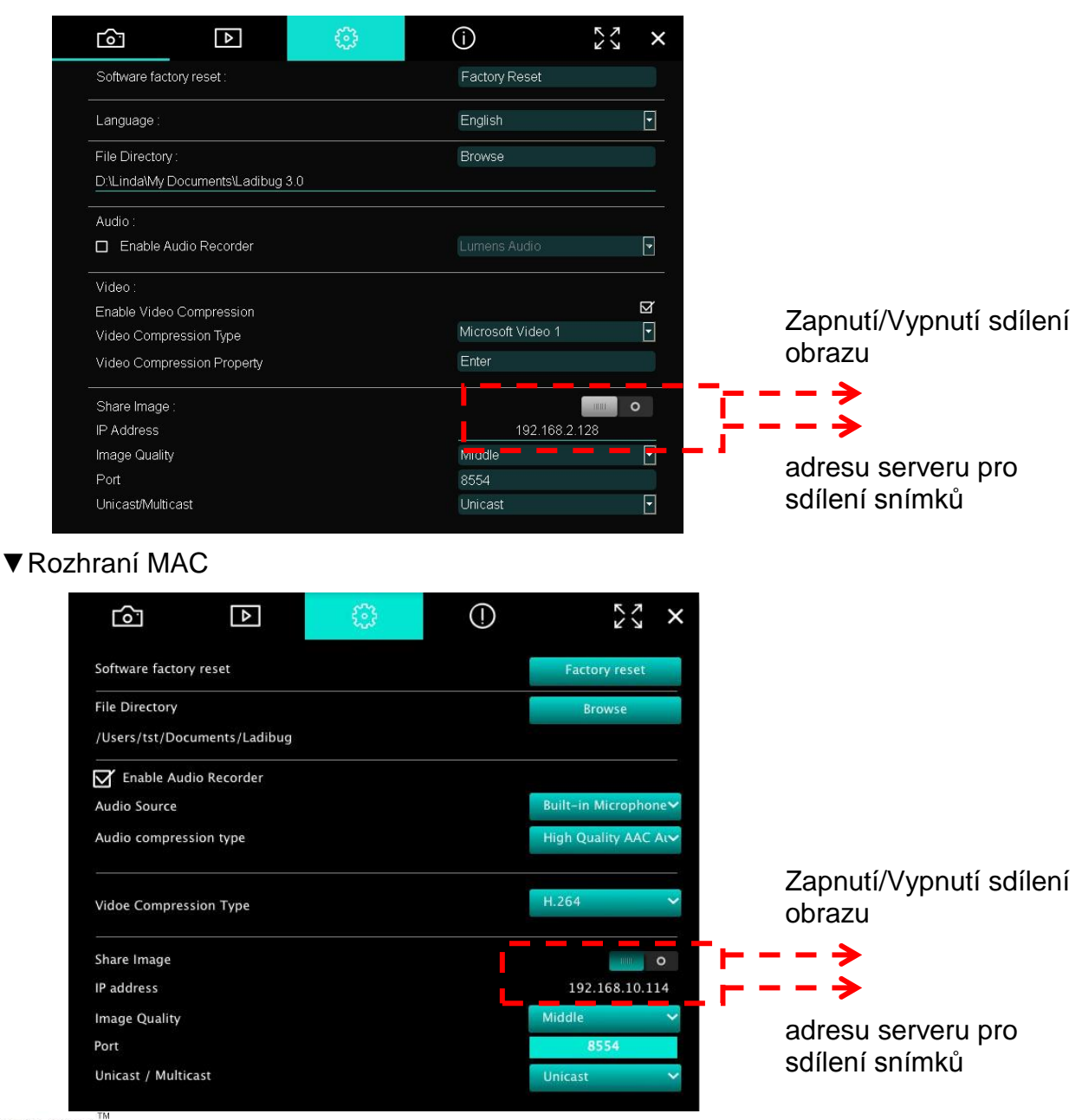

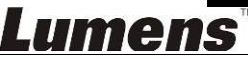

#### 5.3.2. Připojení k serveru pro sdílení obrazu

Internet použijte k připojení kamery k serveru pro sdílení obrazu, postupujte následovně:

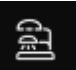

- Vyberte [Image Sharing Server].
- Po dokončení automatického vyhledávání vyberte z tabulky kameru, kterou připojíte.
- Pokud se kamera nezobrazí v tabulce, manuálně zadejte IP adresu serveru pro sdílení snímků (např. 192.168.2.128)
- Pro připojení klikněte na

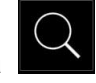

▼Rozhraní Windows

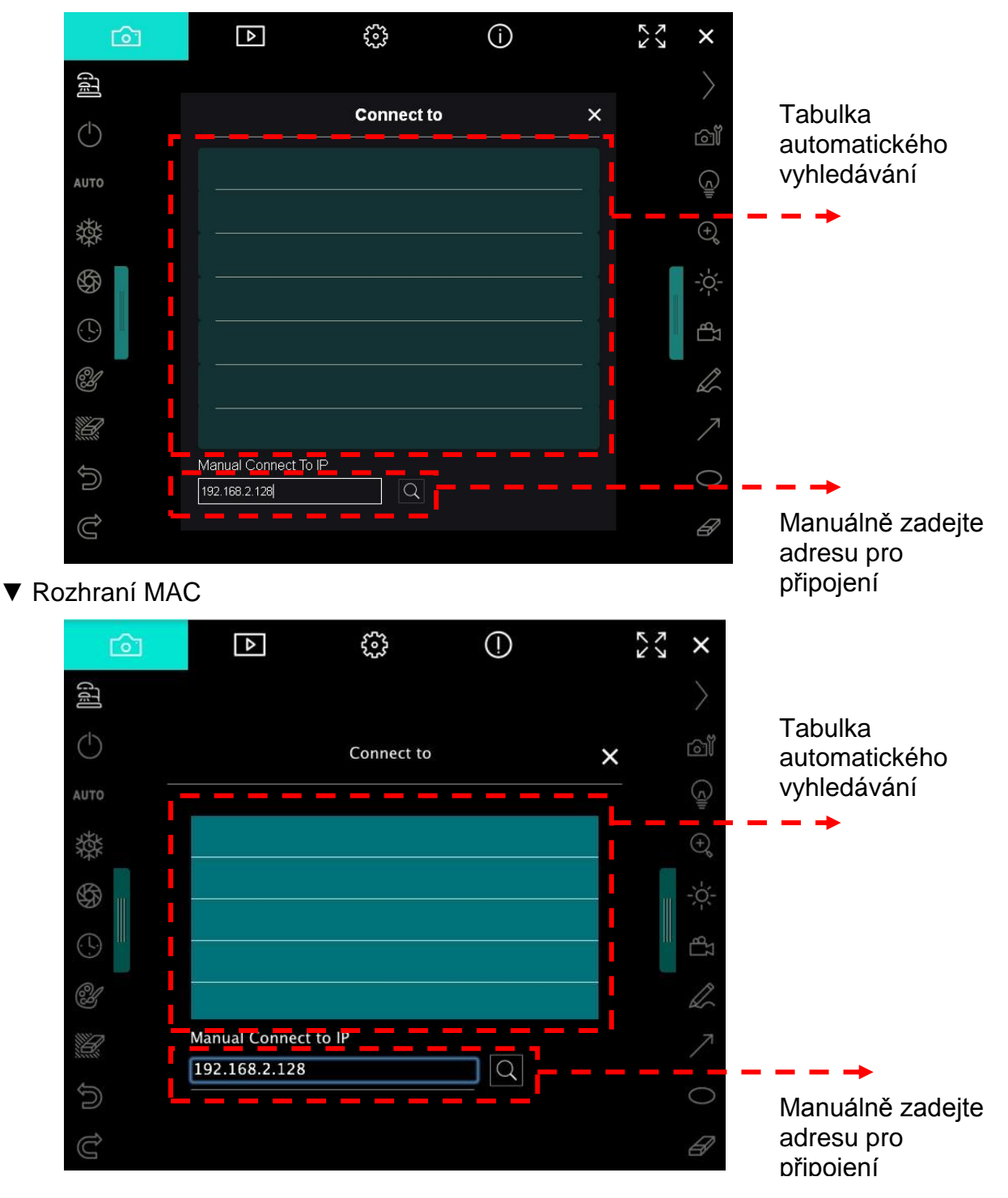

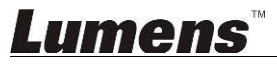

## 6. Popis Provozního Rozhraní

### 6.1. Rozhraní Windows

6.1.1. Úvodní obrazovka software Windows – Kamera 🦯

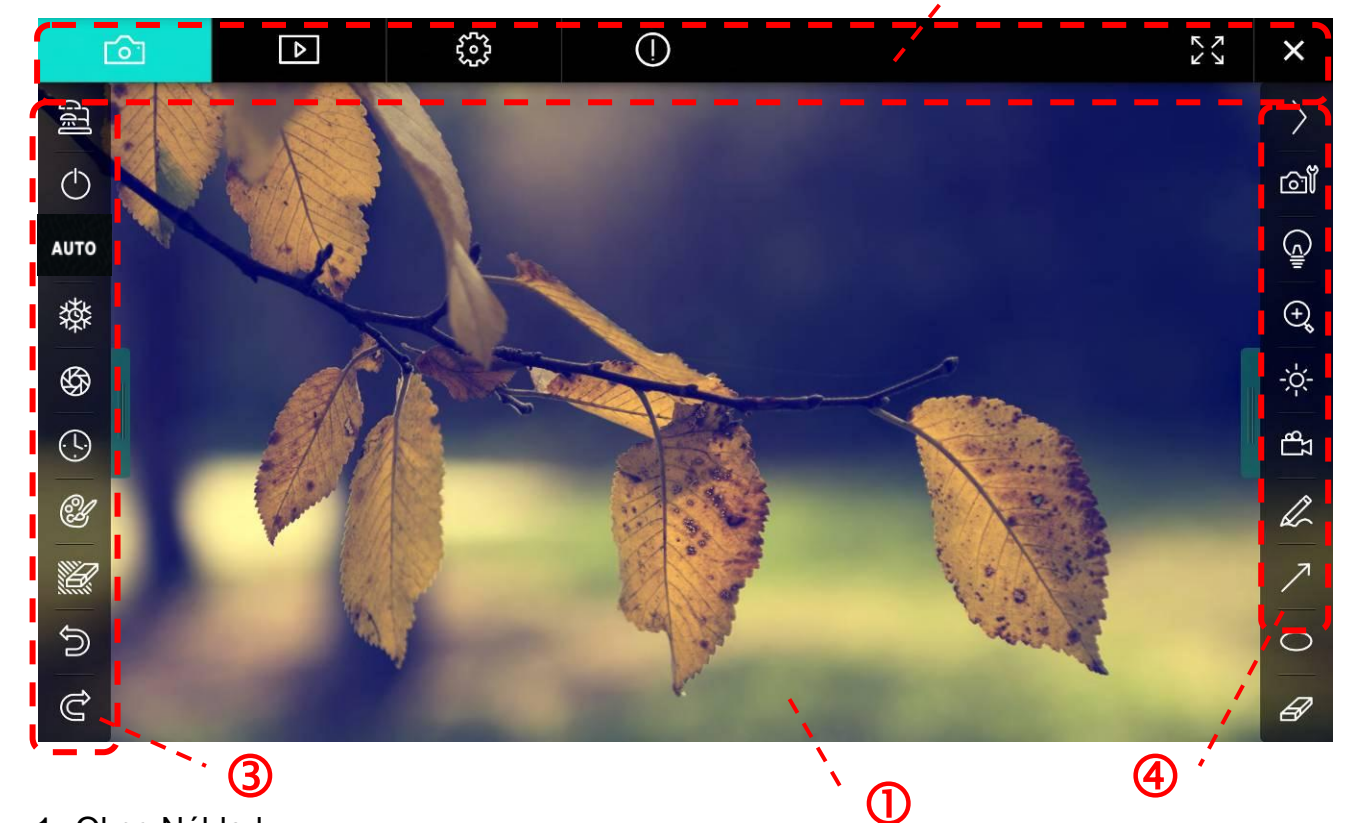

<br/>
2

1. Okno Náhled

| 2. 3 | Strana       | × 23 () ٤                        |
|------|--------------|----------------------------------|
|      | Ikona        | Popis funkce                     |
|      | 6            | Zobrazení v reálném čase         |
|      | ▶            | Stránka pohlížeče                |
|      | ۲۰۰۶<br>۲۰۰۶ | Stránka nastavení funkcí         |
|      | ()           | Stránka s informacemi o softwaru |
|      |              | Přepnout na celou obrazovku      |
|      | ×            | Deaktivovat Ladibug              |

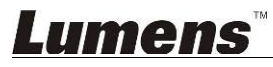

#### 3. Menu funkcí po levé straně

A

| 2           | Ikona      | Popis funkce                                                  |
|-------------|------------|---------------------------------------------------------------|
|             | र्दा       | Vyberte režim připojení kamery                                |
| ло          | $\bigcirc$ | Vypnout/zapnout záznamovou kameru<br>(nepodporuje modely USB) |
|             | AUTO       | Zaostřit auto                                                 |
| \$ <b>7</b> | 發          | Zastavit                                                      |
| Ľ           | \$         | Záznam                                                        |
|             | <b>(</b> ) | Časově závislý záběr                                          |
| ව<br>ද      | Ś          | Nastavení nástroje pro oznámení                               |
|             |            | Guma (Vymazat všechny objekty)                                |
|             | U          | Obnovit                                                       |
|             | Ù          | Opakovat                                                      |
|             |            | Zavřít menu                                                   |

### **Lumens**<sup>™</sup>

4. Menu funkcí po pravé straně

| $\rangle$                     | $\rangle$ | Ikona     | Popis funkce                                                                               |
|-------------------------------|-----------|-----------|--------------------------------------------------------------------------------------------|
| <br>©1                        |           | $\rangle$ | Menu zapnutí funkce                                                                        |
|                               |           | œĨ        | Nastavení snímku                                                                           |
| ÷ć-                           |           |           | Zap./Vyp.                                                                                  |
| Ωβ →                          |           | ÷         | Přiblížit/Oddálit snímek                                                                   |
| L                             |           | -;¢;-     | Jas                                                                                        |
| <ul><li>✓</li><li>✓</li></ul> |           | 27<br>B   | Nahrávání, tato funkce není v bezdrátovém<br>režimu a režimu sdílení snímků<br>podporována |
| Ø                             |           | R         | Nástroj skicování od ruky                                                                  |
|                               |           | 7         | Šipka                                                                                      |
|                               |           | 0         | Nástroj zakroužkování                                                                      |
|                               |           | Ø         | Guma                                                                                       |
|                               |           |           | Nakreslit obdélník                                                                         |
|                               |           | /         | Nakreslit čáru                                                                             |
|                               |           | T         | Upravit text                                                                               |
|                               |           |           | Režim masky                                                                                |
|                               |           |           | Režim Reflektoru                                                                           |
|                               |           |           | Zavřít menu                                                                                |

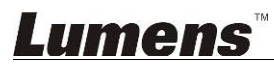

### 6.1.2. Úvodní obrazovka softwaru Windows - Ikona Prohlížeče Snímků

| Ľ          | <u>}</u>              | Þ               |        | <b>6</b>    |         | (j)         |          | КЛ          | N N    | ×     |
|------------|-----------------------|-----------------|--------|-------------|---------|-------------|----------|-------------|--------|-------|
|            |                       |                 |        |             |         |             |          |             |        | L JFK |
| 2014-11-27 | -15-54-16             | 2014-11-27-15-5 | 4-16 2 | 014-11-27-1 | 5-54-17 | 2014-11-27- | 15-54-17 | 2014-11-27- | 15-54- | 20    |
|            |                       |                 | HO     |             |         |             |          |             |        | MOL   |
| 2014-11-27 | 7-15-54-20            | 2014-11-27-15-5 | 4-19 2 | 014-11-27-1 | 5-54-19 | 2014-11-27- | 15-54-18 | 2014-11-27- | 15-54- | 18    |
|            |                       |                 | H      |             |         |             |          |             |        | N-OFF |
| 27         | 7-15-54-23            | 2014-11-27-15-5 | 4-23 2 | 014-11-27-1 | 5-54-24 | 2014-11-27- | 15-54-24 | 2014-11-27- | 15-54- | 27    |
| Ą          | N<br>N<br>N<br>N<br>N | Û               | (d)    | <b>(4)</b>  | A       | <u>م</u>    | Go to    | p 3 pa      | ge , 3 | / 9   |

| Ikona        | Popis funkce           | Ikona          | Popis funkce                            |
|--------------|------------------------|----------------|-----------------------------------------|
| $\mathbf{r}$ | Nahrát soubor na cloud | <b>(</b>       | Přejít na předchozí stranu              |
|              | Odeslat e-mail         |                | Přejít na další stranu                  |
|              | Nahrát na Disk Google  |                | Přejít na poslední stranu               |
| រ<br>ប<br>រ  | Vybrat vše             | Go to 1 page , | Přejít na zadanou stránku               |
| Û            | Vymazat                | 1/3            | Aktuální stránka/celkový<br>počet stran |
| (dd)         | Přejít na první stranu |                |                                         |

### 6.1.3. Úvodní obrazovka softwaru Windows - Velký Snímek V Prohlížeči

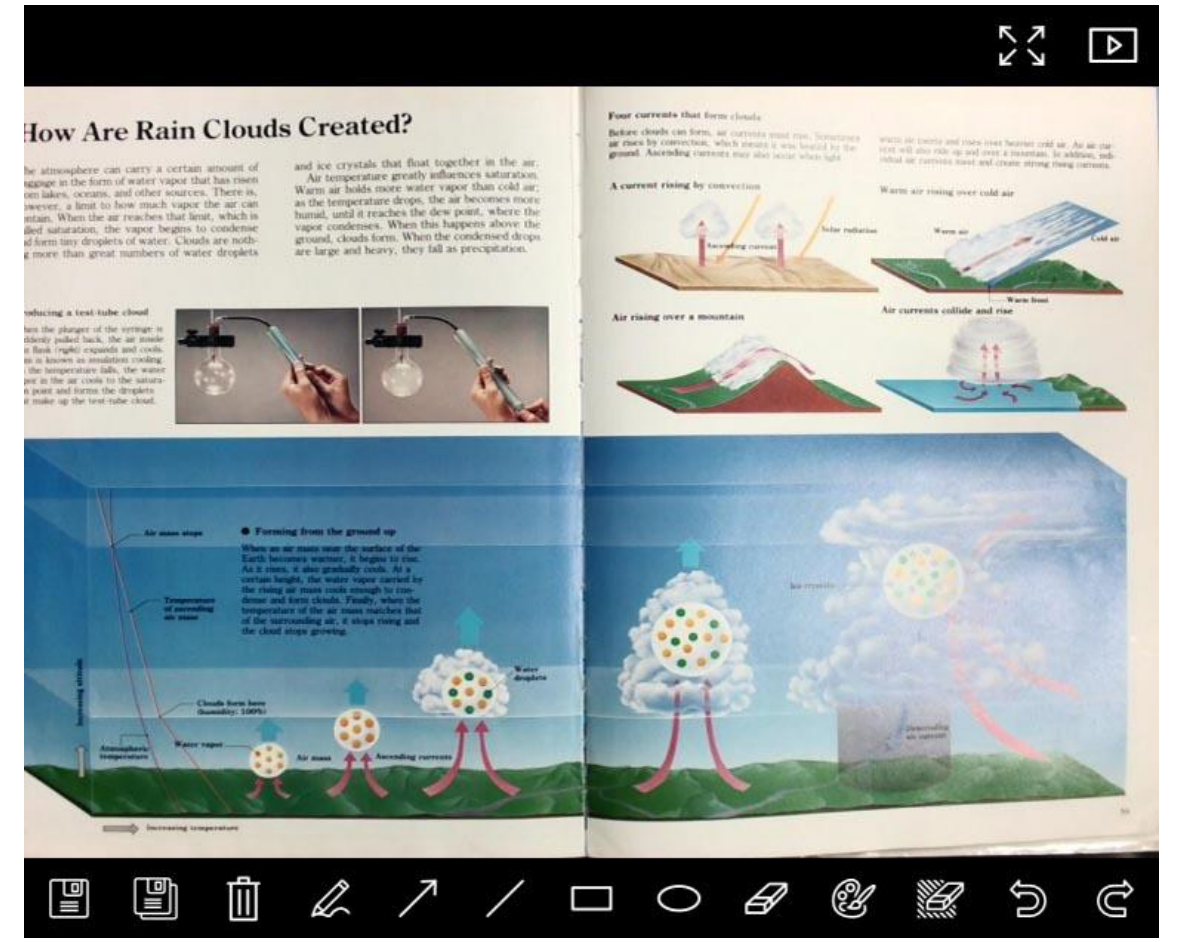

| Ikona | Popis funkce                 | Ikona | Popis funkce                       |
|-------|------------------------------|-------|------------------------------------|
|       | Uložit soubory               | 0     | Nástroj<br>zakroužkování           |
|       | Uložit jako nový<br>soubor   | B     | Guma                               |
| Ē     | Vymazat                      | 2     | Nastavení nástroje<br>pro oznámení |
| L.    | Nástroj skicování od<br>ruky |       | Guma (Vymazat<br>všechny objekty)  |
| 7     | Šipka                        | ſ¢    | Obnovit                            |
| /     | Nakreslit čáru               | Ĉ     | Opakovat                           |
|       | Nakreslit obdélník           |       |                                    |

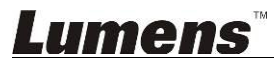

#### 6.1.4. Nastavení kamery

~

V rozhraní Nastavení kamery lze nastavit živé přehrávání. Provozní postup je stejný jako u **ovládacího panelu** a **dálkového ovládání** záznamové kamery Více informací viz <u>Návod k</u> použití záznamové kamery.

<Poznámka> Vzhled tlačítek se může lišit v závislosti na funkcích produktu. Neaktivní tlačítko zešedne.

|                    | Camera S     | Settings            |               | × |
|--------------------|--------------|---------------------|---------------|---|
| Auto Focus         | ☐ Hands free | ₽ AF                |               |   |
| Focus <b>–</b>     |              |                     |               |   |
| Auto Exposure      | On           | <b>•</b>            |               |   |
| Auto White Balance | Off          | <b>•</b>            |               |   |
| Photo / Text       | Photo        | •                   |               |   |
| Rotate             | 0°           | •                   |               |   |
| Select Output Size | MJPG,1024>   | 768,High frame rate |               | - |
| Power Frequency    | 60Hz         | •                   |               |   |
| FW Version :       | DHU101R      |                     | Factory reset | t |

- 1. Zaostřit auto.: Nastavte nejlepší fokální délku.
- 2. Bezdrátové AF: Automaticky nastavte nejlepší fokální délku.
- 3. Zaostření: Manuálně nastaví fokální délku.
- 4. Auto expozice: Vypnout/zapnout.
- 5. Automatické vyvážení bílé: Vypnout/zapnout.
- 6. Foto/Text: Nastavení režimu Foto/Text.
- 7. Otočit: Otočí obraz o 0/180 stupňů.
- 8. Vybrat Výstupní Velikost: Nastaví výstupní rozlišení.
- 9. Frekvence Napájení: Kmitočet výkonu se může v různých zemích lišit. Před použitím ho zkontrolujte.
   <Poznámka> Ve většině částí světa to je 50 Hz. V USA to je zpravidla 60 Hz.
- 10. Verze FW: FW verze záznamové kamery.
- **11. Obnovit nastav.:** Restartujte výchozí nastavení kamery; to není u bezdrátového modelu podporováno.

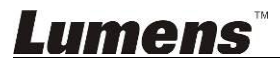

### 6.1.5. Časově závislý záběr (Nastavení)

|        |                       | Time I         | apse        |               | ×   |
|--------|-----------------------|----------------|-------------|---------------|-----|
| D{     | File Name:            | Lumens         | - ҮҮҮҮ-ММ-І | DD-HH-NN-SS.j | ipg |
| 2 2    | Select the start time |                |             |               | -   |
| ۱<br>۱ | Start at              | 2014/          | (12/12 🔽    | 17:24:23      |     |
| 7      | Time Lapse Settings   | s <b>— — —</b> |             |               | _   |
| ר 3    | Capture Interval      |                | 5           | Seconds       |     |
|        | 💿 Capture Time        |                | 1           | Hours         |     |
|        | Capture Frame         | )              | 100         | Frames        |     |

- 1. Zadejte název souboru.
- 2. Nastavte dobu spuštění.
- 3. Nastavte interval snímání a čas snímání.

### 6.1.6. Nastavení nástroje pro oznámení

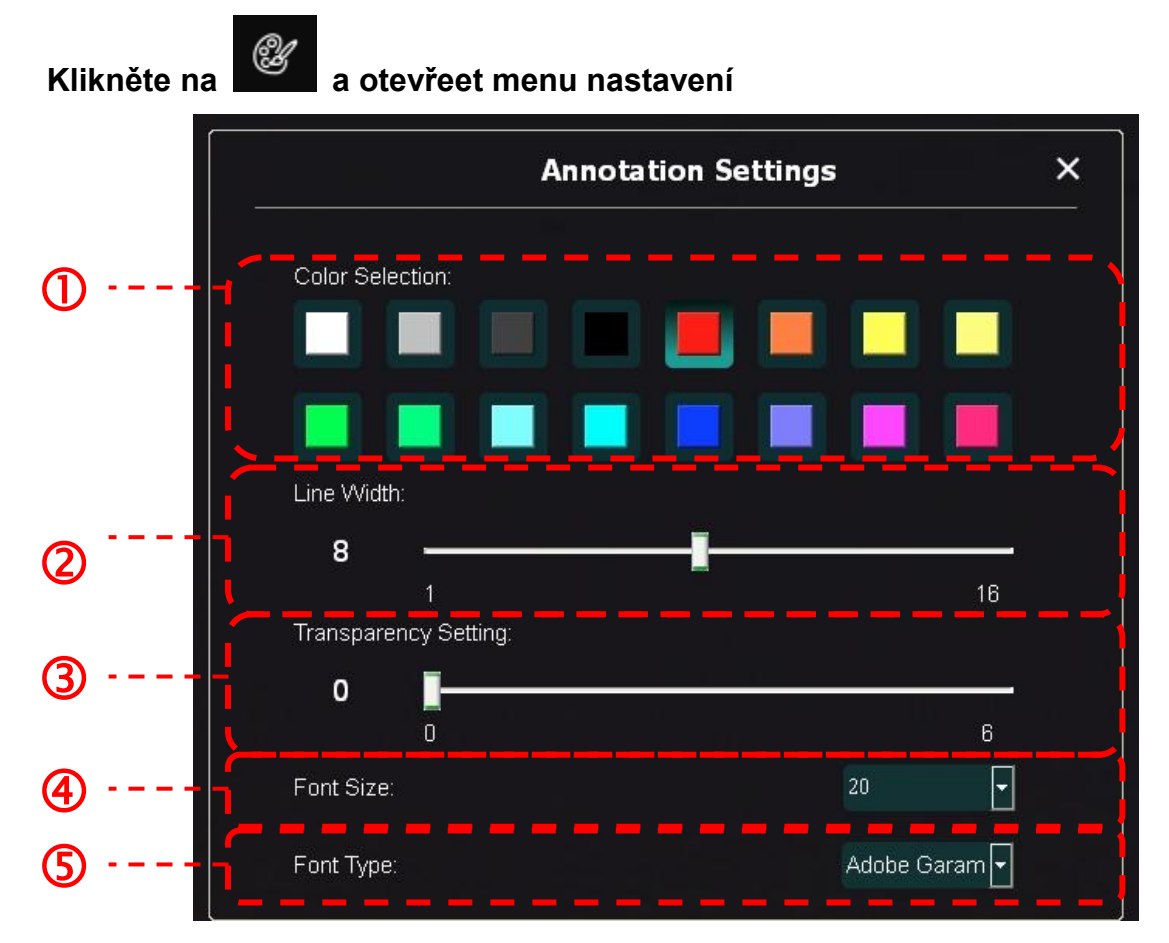

- 1. Nastavit barvu pera
- 2. Vybrat šířku řádku
- 3. Vybrat velikost fontu
- 4. Vybrat font

### <u>Lumens</u>

#### 6.1.7. Nastavení (pokročilé)

| 6 D (3)                           | i) 54 >           |
|-----------------------------------|-------------------|
| Software factory reset :          | Factory Reset     |
| Language:                         | English 💽         |
| File Directory:                   | Browse            |
| D:\Linda\My Documents\Ladibug 3.0 |                   |
| Audio:                            |                   |
| Enable Audio Recorder             | Lumens Audio 🔹 💌  |
| Video:                            |                   |
| Enable Video Compression          | X                 |
| Video Compression Type            | Microsoft Video 1 |
| Video Compression Property        | Enter             |
| Share Image :                     | 0                 |
| IP Address                        | 192.168.2.128     |
| Image Quality                     | Middle 🔽          |
| Port                              | 8554              |
| Unicast/Multicast                 | Unicast 🔽         |

- 1. Restart továrního softwaru: Restartování na výchozí hodnotu.
- 2. Jazyk: Vybrat jazyk.
- 3. Adresář: Cesta úložiště souboru.
- Zapnout Nahrávání Zvuku: Aktivujte funkci záznamu a vyberte audio výstupní zařízení.
- 5. Zapnout Kompresi Videa: Aktivujte video kompresi.
- 6. Typ Video Komprese: Nastavit formát komprese videa.
- 7. Vlastnosti Video Komprese: Otevřít pokročilé nastavení formátu komprese videa.
- 8. Sdílet Snímek: Sdílet Snímek; tato funkce není v bezdrátovém režimu podporována.
- 9. IP Adresa: IP adresa serveru pro sdílení snímku.
- 10. Kvalita snímku: Vyberte kvalitu snímku (vysoká/střední/nízká).
- 11. Port: Zadejte nastavení portu (8500 ~ 9000).
- 12. Vysílání pro jednu stanici/Vysílání pro vice stanic: Vyberte typ vysílání.

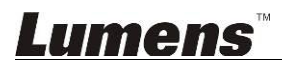

#### 6.2. Rozhraní MAC

#### 6.2.1. Úvodní obrazovka software MAC – Kamera

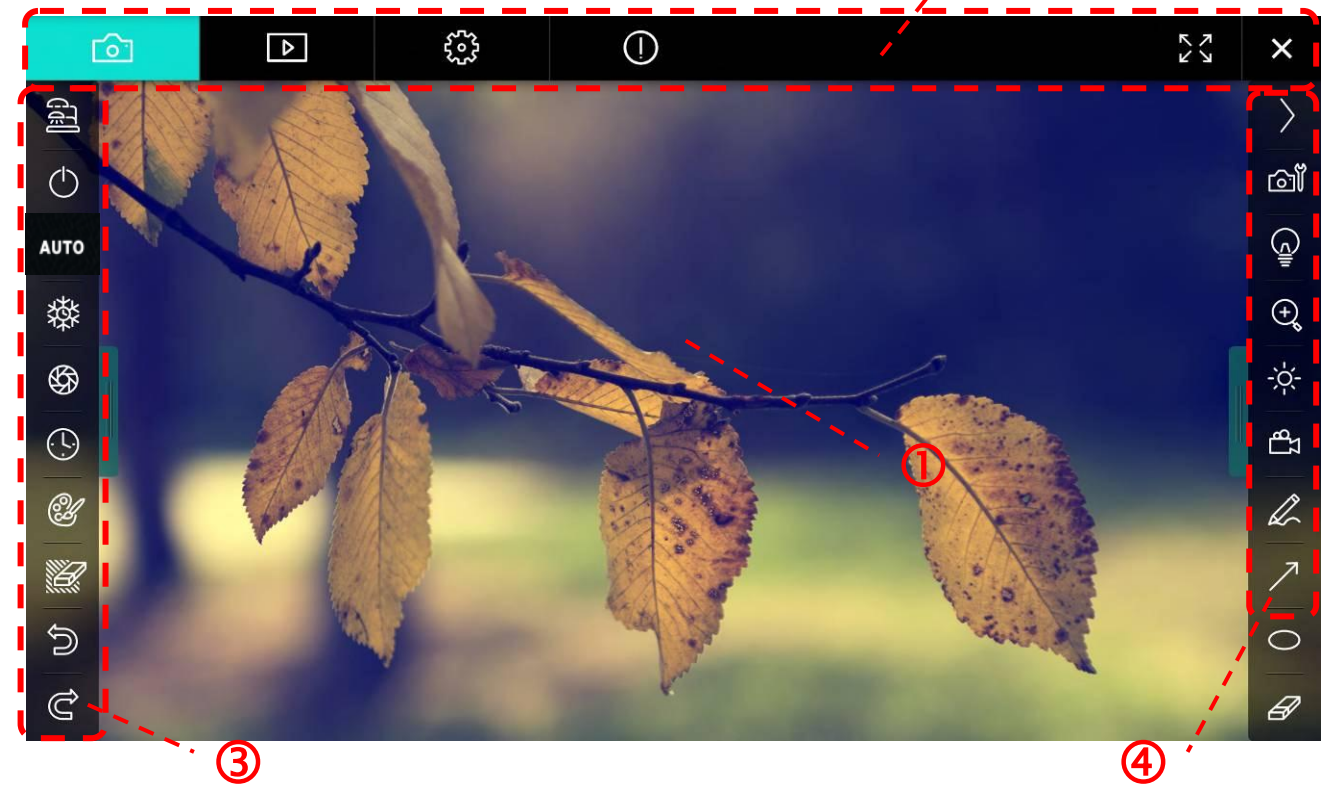

<sup>,</sup> 2

1. Okno Náhled

| 2. | Strana 🔤 |                                  |
|----|----------|----------------------------------|
|    | Ikona    | Popis funkce                     |
|    | 6        | Zobrazení v reálném čase         |
|    | ▶        | Stránka pohlížeče                |
|    |          | Stránka nastavení funkcí         |
|    | ()       | Stránka s informacemi o softwaru |
|    | K<br>K   | Přepnout na celou obrazovku      |
|    | ×        | Deaktivovat Ladibug              |

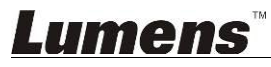

#### 3. Menu funkcí po levé straně

A

| 2           | Ikona      | Popis funkce                                                  |
|-------------|------------|---------------------------------------------------------------|
|             | र्दा       | Vyberte režim připojení kamery                                |
| ло          | $\bigcirc$ | Vypnout/zapnout záznamovou kameru<br>(nepodporuje modely USB) |
|             | AUTO       | Zaostřit auto                                                 |
| \$ <b>7</b> | 發          | Zastavit                                                      |
| Ľ           | \$         | Záznam                                                        |
|             | (!)        | Časově závislý záběr                                          |
| ට<br>ද      | Ľ          | Nastavení nástroje pro oznámení                               |
|             |            | Guma (Vymazat všechny objekty)                                |
|             | U          | Obnovit                                                       |
|             | Ù          | Opakovat                                                      |
|             |            | Zavřít menu                                                   |

### **Lumens**<sup>™</sup>

4. Menu funkcí po pravé straně

| $\rangle$                     | $\rangle$ | Ikona     | Popis funkce                                                                               |
|-------------------------------|-----------|-----------|--------------------------------------------------------------------------------------------|
| <br>©1                        |           | $\rangle$ | Menu zapnutí funkce                                                                        |
|                               |           | വ്        | Nastavení snímku                                                                           |
| ÷                             | T         |           | Zap./Vyp.                                                                                  |
| J_b ⊰                         |           | ÷         | Přiblížit/Oddálit snímek                                                                   |
| L                             |           | -;¢;-     | Jas                                                                                        |
| <ul><li>✓</li><li>✓</li></ul> |           | ΓB        | Nahrávání, tato funkce není v bezdrátovém<br>režimu a režimu sdílení snímků<br>podporována |
| Ø                             |           | R         | Nástroj skicování od ruky                                                                  |
|                               |           | 7         | Šipka                                                                                      |
|                               |           | 0         | Nástroj zakroužkování                                                                      |
|                               |           | Ø         | Guma                                                                                       |
|                               |           |           | Nakreslit obdélník                                                                         |
|                               |           | /         | Nakreslit čáru                                                                             |
|                               |           | Т         | Upravit text                                                                               |
|                               |           |           | Režim masky                                                                                |
|                               |           |           | Režim Reflektoru                                                                           |
|                               |           |           | Zavřít menu                                                                                |

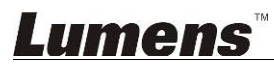

6.2.2. Úvodní obrazovka software MAC – Ikona Prohlížeče Snímků

| 6                                                                                                    | Þ            |                | ()                      | )          |                    | ×                  |
|----------------------------------------------------------------------------------------------------|--------------|----------------|-------------------------|------------|--------------------|--------------------|
| 11-18-11-01-                                                                                                    | -22.jpg11-18 | -11-01-23.jpg  | 18-11-01                | -23(1).jpg | 18-11-01-23(2).jpg | 18-11-01-23(3).jpg |
| 18-11-01-23                                                                                                    | (4).jpg18-1: | 1-01-23(5).jpg | 18-11-01                | –23(6).jpg | 11-18-11-01-24.jpg | 18-11-01-24(1).jpg |
| 18-11-01-24                                                                                                    | (2).jpg18-1  | 1-01-24(3).jpg | 18-11-01                | -24(4).jpg | 18-11-01-24(5).jpg | 11-18-11-01-25.jpg |
| <ul> <li>3</li> <li>2</li> <li>3</li> <li>3</li> <li>3</li> <li>3</li> <li>4</li> <li>4</li> <li>5</li> <li>4</li> <li>5</li> <li>5</li> <li>6</li> <li>7</li> <li>7</li> <li>8</li> <li>7</li> <li>7</li> <li>8</li> <li>7</li> <li>7</li> <li>8</li> <li>7</li> <li>7</li> <li>8</li> <li>7</li> <li>7</li> <li>8</li> <li>7</li> <li>7</li> <li>8</li> <li>7</li> <li>7</li> <li>8</li> <li>7</li> <li>7</li> <li>8</li> <li>7</li> <li>8</li> <li>7</li> <li>8</li> <li>7</li> <li>8</li> <li>7</li> <li>8</li> <li>7</li> <li>8</li> <li>7</li> <li>8</li> <li>7</li> <li>8</li> <li>8</li> <li>9</li> <li>8</li> <li>9</li> <li>9</li></ul> | (1).jpg18-1: | l-01-25(2).jpg | sin (*<br>₽<br>18-11-01 | –25(3).jpg | 18-11-01-25(4).jpg | 11-18-11-01-26.jpg |
|                                                                                                    | <u>ال</u>    | (149)          | <b>(</b>                | À          | Go to              | page, 1 / 2        |

| Ikona                        | Popis funkce           | Ikona        | Popis funkce                            |
|------------------------------|------------------------|--------------|-----------------------------------------|
| $\langle \mathbf{r} \rangle$ | Nahrát soubor na cloud | (rd)         | Přejít na první stranu                  |
|                              | Odeslat e-mail         | <b>(49</b> ) | Přejít na předchozí stranu              |
|                              | Nahrát na Disk Google  |              | Přejít na další stranu                  |
|                              | Nahrát na Dropbox      |              | Přejít na poslední stranu               |
| a<br>a<br>a                  | Vybrat vše             | Go topage,   | Přejít na zadanou stránku               |
| Î                            | Vymazat                | 1 / 2        | Aktuální stránka/celkový<br>počet stran |

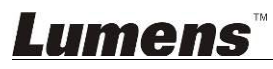

### 6.2.3. Úvodní obrazovka software MAC – Velký Snímek V Prohlížeči

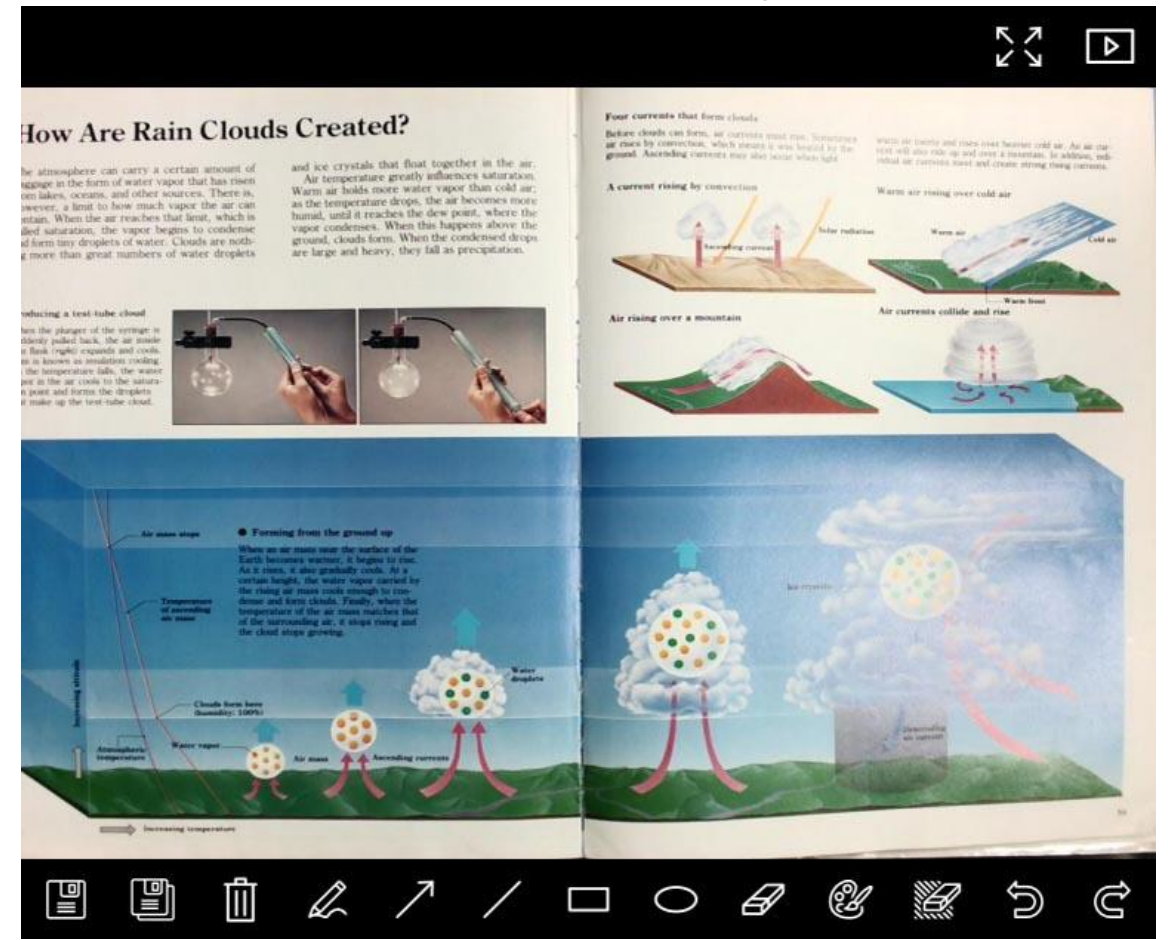

| Ikona | Popis funkce                 | Ikona | Popis funkce                       |
|-------|------------------------------|-------|------------------------------------|
|       | Uložit soubory               | 0     | Nástroj<br>zakroužkování           |
|       | Uložit jako nový<br>soubor   | B     | Guma                               |
| Ē     | Vymazat                      | Ľ     | Nastavení nástroje<br>pro oznámení |
| L.    | Nástroj skicování od<br>ruky |       | Guma (Vymazat<br>všechny objekty)  |
| 7     | Šipka                        | )     | Obnovit                            |
| /     | Nakreslit čáru               | Ĉ     | Opakovat                           |
|       | Nakreslit obdélník           |       |                                    |

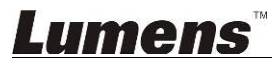

#### 6.2.4. Nastavení kamery

V rozhraní Nastavení kamery lze nastavit živé přehrávání. Provozní postup je stejný jako u **ovládacího panelu** a **dálkového ovládání** záznamové kamery Více informací viz <u>Návod k</u> použití záznamové kamery.

<Poznámka> Vzhled tlačítek se může lišit v závislosti na funkcích produktu. Neaktivní tlačítko zešedne.

| Camera settings          |               | ×        |
|--------------------------|---------------|----------|
| Auto Focus               | — 🔲 Hands f   | ree AF   |
| Focus —                  |               |          |
| Auto Exposure            | On            | ~        |
| Auto White Balance ————— | Off           | ~        |
| Photo/Text               |               | ~        |
| Rotate                   | 0°            | ~        |
| Select Output Size       | MJPEG: 102    | 4x768 I🗸 |
| Power Frequency          | 60Hz          | ~        |
| FW Version: DHU101R      | Factory reset |          |

- 1. Zaostřit auto.: Nastavte nejlepší fokální délku.
- 2. Bezdrátové AF: Automaticky nastavte nejlepší fokální délku.
- 3. Zaostření: Manuálně nastaví fokální délku.
- 4. Auto expozice: Vypnout/zapnout.
- 5. Automatické vyvážení bílé: Vypnout/zapnout.
- 6. Foto/Text: Nastavení režimu Foto/Text.
- 7. Otočit: Otočí obraz o 0/180 stupňů.
- 8. Vybrat Výstupní Velikost: Nastaví výstupní rozlišení.
- 9. Kmitočet Výkonu: Kmitočet výkonu se může v různých zemích lišit. Před použitím ho zkontrolujte.
   <Poznámka> Ve většině částí světa to je 50 Hz. V USA to je zpravidla 60 Hz.
- 10. Verze FW: FW verze záznamové kamery
- **11. Obnovit nastav.:** Restartujte výchozí nastavení kamery; to není u bezdrátového modelu podporováno.

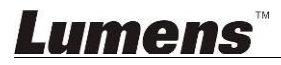

### 6.2.5. Časově závislý záběr (Nastavení)

| KI             | iknutím | na       | otevřete n                   | nenu Časo | vě závis | slý záběr   |              |
|----------------|---------|----------|------------------------------|-----------|----------|-------------|--------------|
|                |         |          |                              | Time      | Lapse    |             | ×            |
| ① <sup>·</sup> |         | File Na  | me:                          | Lumen     | sYì      | (YY-MM-DD-I | HH–NN–SS.jpg |
| 2              |         | Select t | the start time:<br>Right Now |           |          |             |              |
|                |         | 0        | Start at                     | 12/12/201 | 4        | 5:12:53 PN  | 1            |
| <u>(3)</u>     |         | / Time l | apse Settings:               |           |          |             |              |
| Ŭ              |         | Captu    | re Interval 🛛 —              |           |          | 5           | Seconds      |
|                |         | $\odot$  | Capture Time                 |           |          | 1           | Hours        |
|                |         | O        | Capture Frame                |           | -        | 100         | Frames       |
|                |         |          |                              | St        | art      |             |              |

- 1. Zadejte název souboru.
- 2. Nastavte dobu spuštění.
- 3. Nastavte interval snímání a čas snímání.

#### 6.2.6. Nastavení nástroje pro oznámení

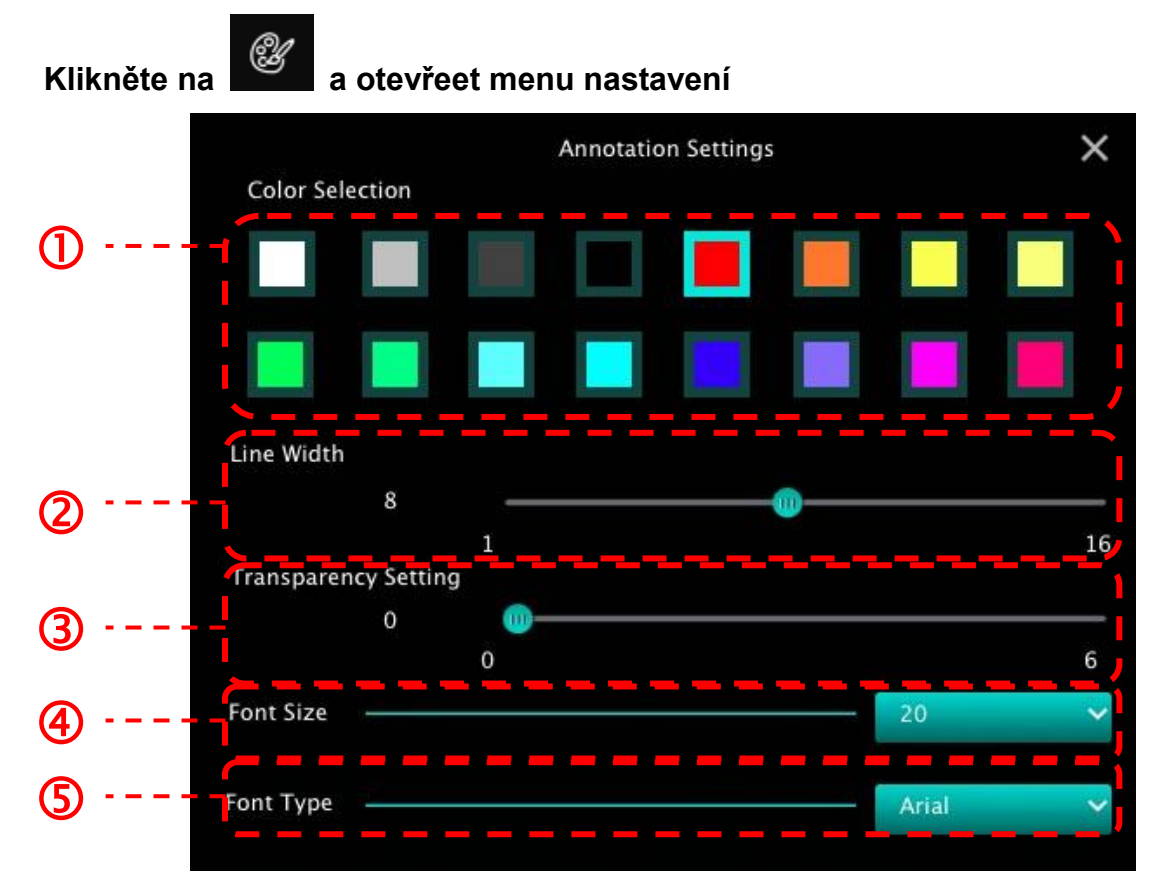

- 1. Nastavit barvu pera
- 2. Vybrat šířku řádku
- 3. Vybrat transparentnost
- 4. Vybrat velikost fontu
- 5. Vybrat font

### <u>Lumens</u>

#### 6.2.7. Nastavení (pokročilé)

| 6                      | ▶        | ÷ | () |                   |
|------------------------|----------|---|----|-------------------|
| Software factory reset |          |   |    | Factory reset     |
| File Directory         |          |   |    | Browse            |
| /Users/tst/Documents   | /Ladibug |   |    |                   |
| Enable Audio Reco      | order    |   |    |                   |
| Audio Source           |          |   |    | Built-in Micropho |
| Audio compression typ  | )e       |   |    | High Quality AAC  |
| Vidoe Compression Ty   | pe       |   |    | H.264             |
| Share Image            |          |   |    | 100               |
| IP address             |          |   |    | 192.168.10.       |
| Image Quality          |          |   |    | Middle            |
| Port                   |          |   |    | 8554              |
| Unicast / Multicast    |          |   |    | Unicast           |

- 1. Restart továrního softwaru: Restartování na výchozí hodnotu.
- 2. Adresář: Cesta úložiště souboru.
- 3. Zapnout Nahrávání Audia: Aktivovat funkci nahrávání.
- 4. Audio Zdroj: Vyberte výstupní audio zařízení.
- 5. Typ Komprese Audia: Vyberte kvalitu audio výstupu.
- 6. Typ Video Komprese: Nastavit formát komprese videa.
- 7. Sdílet Snímek: Sdílet Snímek; tato funkce není v bezdrátovém režimu podporována.
- 8. IP Adresa: IP adresa serveru pro sdílení snímku.
- 9. Kvalita Snímku: Vyberte kvalitu snímku (vysoká/střední/nízká).
- 10. Port: Zadejte nastavení portu (8500 ~ 9000).
- 11. Vysílání pro jednu stanici/Vysílání pro vice stanic: Vyberte typ vysílání.

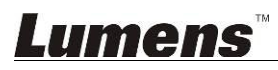

## 7. Popis funkce - Pro Windows

### 7.1 Zapnout/Vypnout kameru

Pro vypnutí/zapnutí kamery klikněte na  $\triangleright$ 

<Poznámka> V případě USB modelů software zavřete.

#### 7.2 Chtěl/a bych snímek optimalizovat

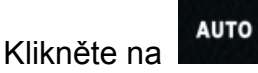

 $\triangleright$ 

#### 7.3 Chtěl/a bych živý snímek zmrazit

- Pro zmražení fotografií v aplikaci Ladibug™ klikněte na  $\geq$
- Pro zrušení zmražení znovu klikněte na  $\geq$

#### 7.4 Chtěl/a bych lampu vypnout/zapnout

Pro vypnutí/zapnutí kamery klikněte na  $\triangleright$ 

#### 7.5 Chci provést přiblížení/oddálení fotek.

- Pro nastavení fotek klikněte na  $\geq$
- Pohybem nahoru obraz zvětšíte, pohybem dolů ho zmenšíte.  $\geq$

#### 7.6 Chci nastavit jas

- Pro otevření nastavení jasu klikněte na  $\triangleright$
- Posuňte se doprava a zvyšte jas nebo doprava a jas snižte.  $\triangleright$

#### 7.7 Chci fotky zachytit

Lumens

Pro snímání klikněte na

#### 30

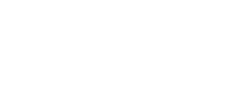

()

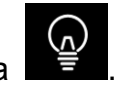

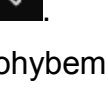

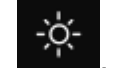

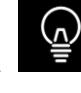

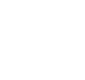

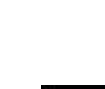

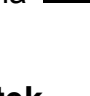

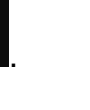

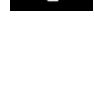

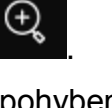

#### 7.8 Chci fotky zachytit plynule

Pro otevření režimu nastavení klikněte na  $\geq$ 

. Po nastavení klikněte na [OK]. <Poznámka> Více informací o nastavení Časové prodlevy viz 6.1.5 Časově závislý záběr.

<Poznámka> Když se snímky zachytí, zobrazte snímky v prohlížeči na strané

#### 7.9 Chtěl/a bych nahrávat

Pro otevření nástroje nahrávání klikněte na  $\geq$ 

<Poznámka> Pro otevření okna nastavení formátu videa a zdroje audia klikněte na

Více informací viz 6.1.7 Nastavení (pokročilé).

- Pro spuštění nahrávání klikněte na  $\geq$
- Pro zastavení nahrávání klikněte na  $\triangleright$
- Pro ukončení nástroje nahrávání klikněte na  $\geq$

<Poznámka> Oznámení můžete přidat po nahrávání, ale nemůžete ho uložit.

<Poznámka> Když se snímky zachytí, zobrazte snímky v prohlížeči na straně <Poznámka> Funkce nahrávání není k dispozici v případě připojení k serveru pro sdílení snímku nebo bezdrátové sítě.

7.10 Rád/a bych přidal/a poznámku k zobrazené fotografii

<Poznámka> Pro označení uložených snímků otevřete snímky na stránce prohlížeče

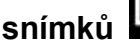

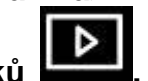

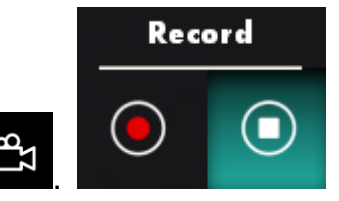

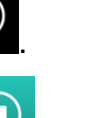

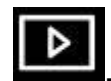

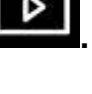

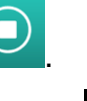

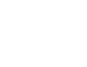

Vybrat nástroj.

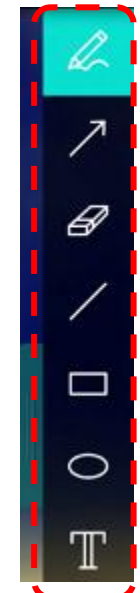

Označte nebo napište poznámku k zobrazené fotografii.

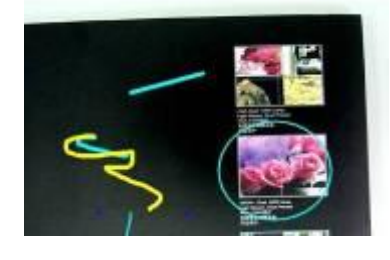

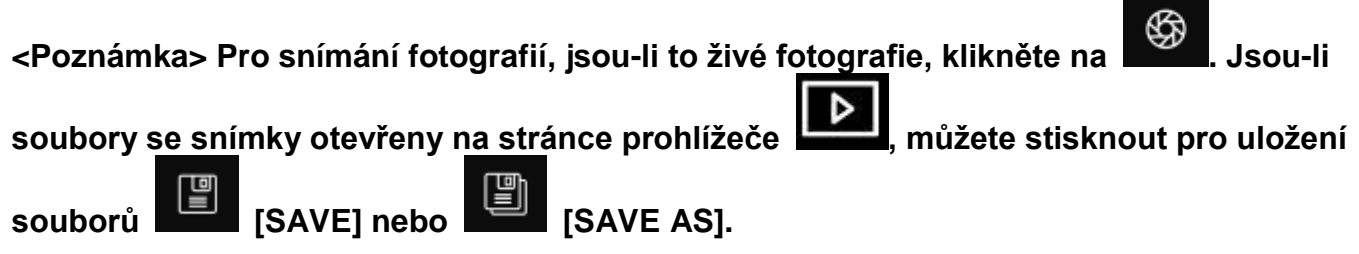

#### 7.11 Rád/a bych k fotografiím přidal/a textovou poznámku

- ≻ Vyberte
- Kliknutím na obrazovku zobrazte okno [Text Tool].

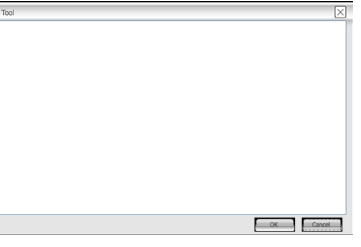

> Text vložte do prázdné oblasti a stiskněte [OK].

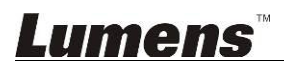

uložení souborů, jsou-li to fotografie, klikněte na

#### 7.12 Chci použít funkci Maska mód

- Pro režimu masky klikněte na  $\geq$
- Myš můžete použít pro přímou úpravu délky a šířky bloku.  $\geq$
- Pro ukončení režimu masky klikněte na  $\geq$

#### 7.13 Chci použít funkci Světlomet mód

- Pro režimu bodového osvětlení klikněte na  $\geq$
- $\geq$ Myš můžete použít pro přímou úpravu délky a šířky bloku.
- Pro změnu bodového osvětlení stiskněte  $\triangleright$
- Pro ukončení režimu bodového osvětlení klikněte na  $\geq$

#### 7.14 Chtěl/a bych spravovat uložený snímek

Přepněte na stránku Zobrazit prohlížeč a postupujte následovně.

#### 7.14.1 Procházet snímky

Otevřete stránku Zobrazit prohlížeč a zobrazte miniatury uložených snímků.

(DDI)

Klikněte na ikonu vlevo/vpravo a přejděte na další stránku nebo zadejte čísla a přejděte na zadanou stranu.

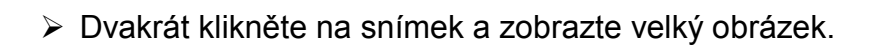

- Klikněte na a přepněte na celou obrazovku.
- se vrátíte na miniatury snímků. Kliknutím na

#### 7.14.2 Mazání snímků

- Klikněte na snímek nebo k likněte na Vybrat vše
- Potom klikněte na Smazat

a smažte vybraný snímek.

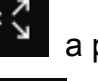

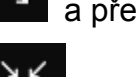

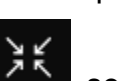

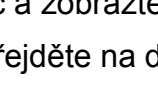

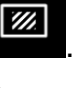

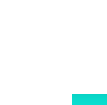

(, <u>)</u>

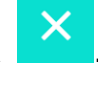

Go to 1

page, 1

[SAVE] nebo

**[SAVE AS].** 

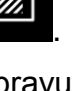

#### 7.14.3 Sdílet snímky

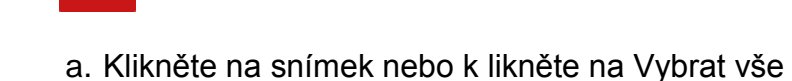

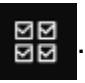

b. Kliknutím na 🗛 vyberte jakým způsobem se nahrají snímky

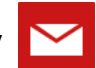

c. Zadejte příjemce, předměte a obsah a klikněte na "Odeslat".

<Poznámka> Nastavení e-mailu musí být dokončeno před odesláním snímků e-mailem. Provedte změnu nastavení podle pokynů různých operačních systémů a ISP.

> 🔼 : Nahrát na Disk Google

: Odeslat e-mailem

a. Klikněte na snímek nebo k likněte na Vybrat vše

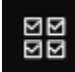

b. Kliknutím na 🗛 vyberte jakým způsobem se nahrají snímky

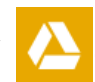

- c. Klikněte na "Přihlásit se". Přihlaste se zadáním svého uživatelského jména a hesla google.
- d. Klikněte na **"Přijmout**" a aktivujte přístup **Ladibug**™ k informacím uloženým na **Disku Google**.
- e. Klikněte na "**Nahrát**" a nahrajte soubory. Nahrávání se dokončí jakmile se zobrazí zpráva "**nahrávání dokončeno**".

#### 7.15 Chtěl/a bych změnit operační jazyky softwaru

- Přepněte na stránku nastavení
- Vybrat jazyk.
- ➢ Restartování Ladibug™.

#### 7.16 Změna nastavení firewallu

#### 7.16.1 Windows 7

- a. Vyberte [Console] v menu [Start].
- b. Klikněte na [System and Security], a potom klikněte na [Allow a program through Windows Firewall].

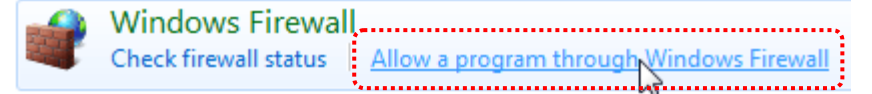

#### [Poznámka] Klikněte na [Windows Firewall] v ikoně zobrazení [Console].

c. Vyberte [Change settings] v okně [Allowed programs and features].

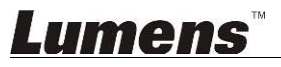

Allow programs to communicate through Windows Firewall

| To add, change, or remove allowed programs and ports, click Change | settings.           |                   |  |
|--------------------------------------------------------------------|---------------------|-------------------|--|
| What are the risks of allowing a program to communicate?           |                     | 🛞 Change settings |  |
| Allowed programs and features:                                     |                     |                   |  |
| Name                                                               | Home/Work (Private) | Public 🔺          |  |
| Secure Socket Tunneling Protocol                                   |                     |                   |  |
| SNMP Trap                                                          |                     |                   |  |
| Uindows Collaboration Computer Name Registration Service           |                     |                   |  |
| Windows Firewall Remote Management                                 |                     |                   |  |
| Windows Management Instrumentation (WMI)                           |                     |                   |  |
| ☑ Windows Media Player                                             |                     |                   |  |
| Windows Media Player Network Sharing Service                       | $\checkmark$        |                   |  |
| Windows Media Player Network Sharing Service (Internet)            |                     |                   |  |
| □ Windows Peer to Peer Collaboration Foundation                    |                     |                   |  |
| 🗌 Windows Remote Management                                        |                     |                   |  |
| Wireless Portable Devices                                          |                     |                   |  |
| ****                                                               |                     | •••••             |  |
|                                                                    | Details             | Remove            |  |
|                                                                    | Allow anothe        | er program.       |  |

- d. V seznamu vyberte program Ladibug, prosím.
- e. Pokud nebyl *Ladibug* zařazen, klikněte na [Allow another program], potom se vám zobrazí program *Ladibug*.
- f. Vyberte *Ladibug*, a potom klikněte na [Add]. Pokud není zařazen, klikněte na [Browse], vyberte program *Ladibug* a potom klikněte na [Enable].

#### [Poznámka] Zobrazení Ladibug se může zobrazit ve formě Ladibug.exe.

- g. Klikněte na [OK] v okně [Allowed Program].
- h. Zavřete okno [Windows Firewall Setting].

#### 7.16.2 Windows 8

- a. Myš namiřte do horního pravého rohu obrazovky a kurzorem přejeďte dolů, potom stiskněte [Search] a zadejte do vyhledávání firewall, klikněte na nebo stiskněte [Allow the Application Program or Function to pass Windows Firewall].
- b. Klikněte na nebo stiskněte [Change Settings]. Systém vás může požádat o heslo správce systému nebo o potvrzení vašeho výběru.
- c. V seznamu povolených aplikací najděte **Ladibug**, zaškrtněte pole vedle programu aplikace a potom klikněte na nebo stiskněte **[Confirm]**.

### <u>Lumens</u>"

### 8. Popis funkce - Pro MAC

#### 8.1 Chtěl/a bych kameru vypnout/zapnout

Pro vypnutí/zapnutí kamery klikněte na  $\geq$ 

<Poznámka> V případě USB modelů software zavřete.

#### Chtěl/a bych snímek optimalizovat 8.2

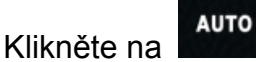

 $\triangleright$ 

#### 8.3 Chtěl/a bych živý snímek zmrazit

- Pro zmražení fotografií v aplikaci Ladibug™ klikněte na  $\geq$
- Pro zrušení zmražení znovu klikněte na  $\triangleright$

#### 8.4 Chtěl/a bych lampu vypnout/zapnout

Pro vypnutí/zapnutí kamery klikněte na  $\triangleright$ 

#### 8.5 Chci provést přiblížení/oddálení fotek.

- Pro nastavení fotek klikněte na  $\triangleright$
- Pohybem nahoru obraz zvětšíte, pohybem dolů ho zmenšíte.  $\triangleright$

#### 8.6 Chci nastavit jas

- Pro otevření nastavení jasu klikněte na  $\geq$
- Posuňte se doprava a zvyšte jas nebo doprava a jas snižte.  $\triangleright$

#### 8.7 Chci fotky zachytit

umens

Pro snímání klikněte na

#### 36

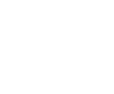

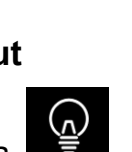

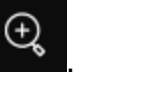

-'n-

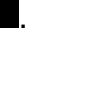

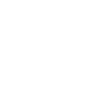

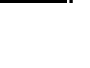

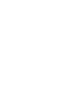

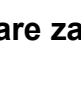

( )

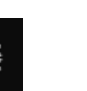

Pro otevření plynulého režimu klikněte na

<Poznámka> Více informací o nastavení Časové prodlevy viz <u>6.2.5 Časově závislý záběr (Nastavení)</u>.

<Poznámka> Když se snímky zachytí, zobrazte snímky v prohlížeči na straně

#### 8.9 Chtěl/a bych nahrávat

Pro otevření nástroje nahrávání klikněte na

<Poznámka> Pro otevření okna nastavení formátu videa a zdroje audia klikněte na

. Více informací viz <u>6.2.7 Nastavení (pokročilé)</u>.

- Pro spuštění nahrávání klikněte na
- Pro zastavení nahrávání klikněte na
- Pro ukončení nástroje nahrávání klikněte na

<Poznámka> Oznámení můžete přidat po nahrávání, ale nemůžete ho uložit.

<Poznámka> Když se snímky zachytí, zobrazte snímky v prohlížeči na straně.

#### 8.10 Chtěl/a bych zobrazený snímek označit

<Poznámka> Pro označení uložených snímků otevřete snímky na stránce prohlížeče

snímků **Lind.** ≻ Vybrat nástroj.

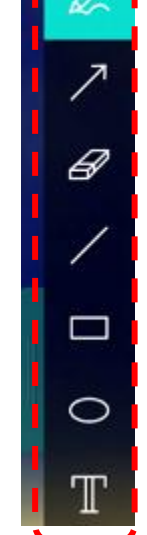

Označte nebo napište poznámku k zobrazené fotografii.

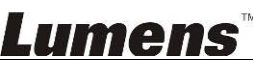

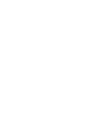

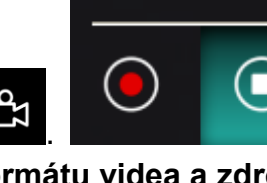

Record

. Po nastavení klikněte na IOKI.

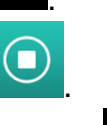

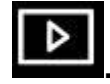

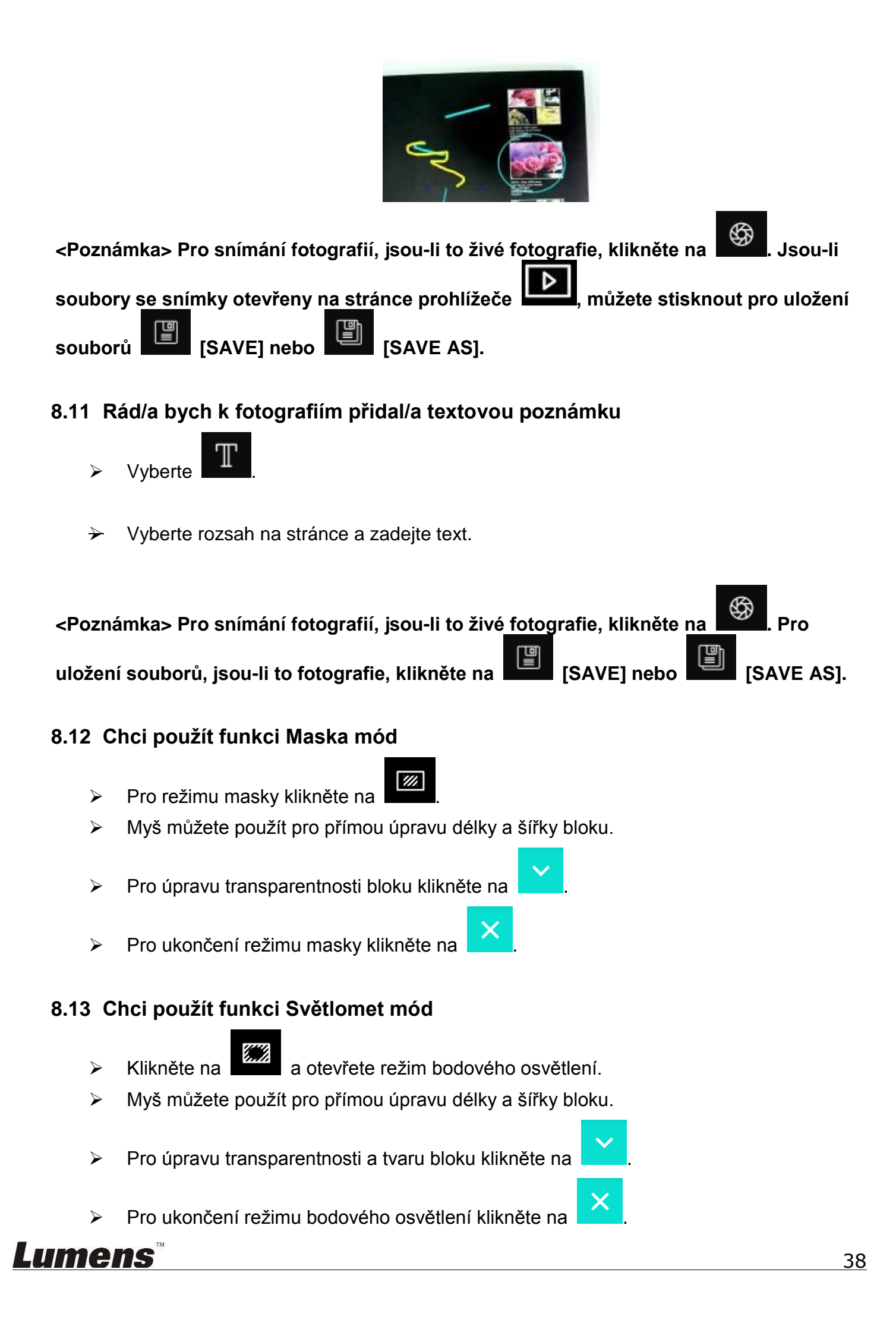

#### 8.14 Chtěl/a bych spravovat uložený snímek

Přepněte na stránku Zobrazit prohlížeč

#### 8.14.1 Procházet snímky

Otevřete stránku Zobrazit prohlížeč snímků.

Þ

a postupujte následovně.

- Klikněte na ikonu vlevo/vpravo a přejděte na další stránku nebo zadejte čísla a přejděte na zadanou stranu.
- (DDI) 44 DD Go to E page , 1 / Dvakrát klikněte na snímek a zobrazte velký obrázek. a přepněte na celou obrazovku. Klikněte na Kliknutím na se vrátíte na miniatury snímků. 8.14.2 Mazání snímků Klikněte na snímek nebo klikněte na Vybrat vše. Potom klikněte na Smazat a smažte vybraný snímek.
- 8.14.3 Sdílet snímky **Odeslat e-mailem** <u>8</u> 2 2 3 3 a. Klikněte na snímek nebo klikněte na Vybrat vše. b. Kliknutím na vyberte jakým způsobem se nahrají snímky c. Zadejte příjemce, předměte a obsah a klikněte na "Odeslat". <Poznámka> Nastavení e-mailu musí být dokončeno před odesláním snímků e-mailem. Provedte změnu nastavení podle pokynů různých operačních systémů a ISP. Nahrát na Disk Google 전전 a. Klikněte na snímek nebo klikněte na Vybrat vše. vyberte jakým způsobem se nahrají snímky b. Kliknutím na

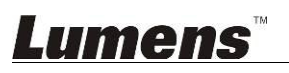

- c. Klikněte na "**Přihlásit se**". Přihlaste se zadáním svého uživatelského jména a hesla **Google**.
- d. Klikněte na "Přijmout" a aktivujte přístup **Ladibug™** k informacím uloženým na **Disku Google**.
- e. Klikněte na "**Nahrát**" a nahrajte soubory. Nahrávání se dokončí jakmile se zobrazí zpráva "**nahrávání dokončeno**".

### Nahrát na Dropbox

a. Klikněte na snímek nebo klikněte na Vybrat 🛛 🖉 vše.

b. Kliknutím na 🗛 vyberte jakým způsobem se nahrají snímky

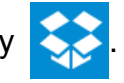

- c. Klikněte na **"Přihlásit se**". Přihlaste se zadáním svého uživatelského jména a hesla **Dropbox**.
- d. Klikněte na "Přijmout" a aktivujte přístup **Ladibug™** k informacím uloženým na **Dropbox**.
- e. Klikněte na "**Nahrát**" a nahrajte soubory. Nahrávání se dokončí jakmile se zobrazí zpráva "**Nahrávání dokončeno**".

#### 8.15 Chtěl/a bych změnit operační jazyky softwaru

Otevřete možnost MAC [System Preferences], vyberte seznam možností [Preferred Languages] pod ikonou [Language & Region] a provedte restart.

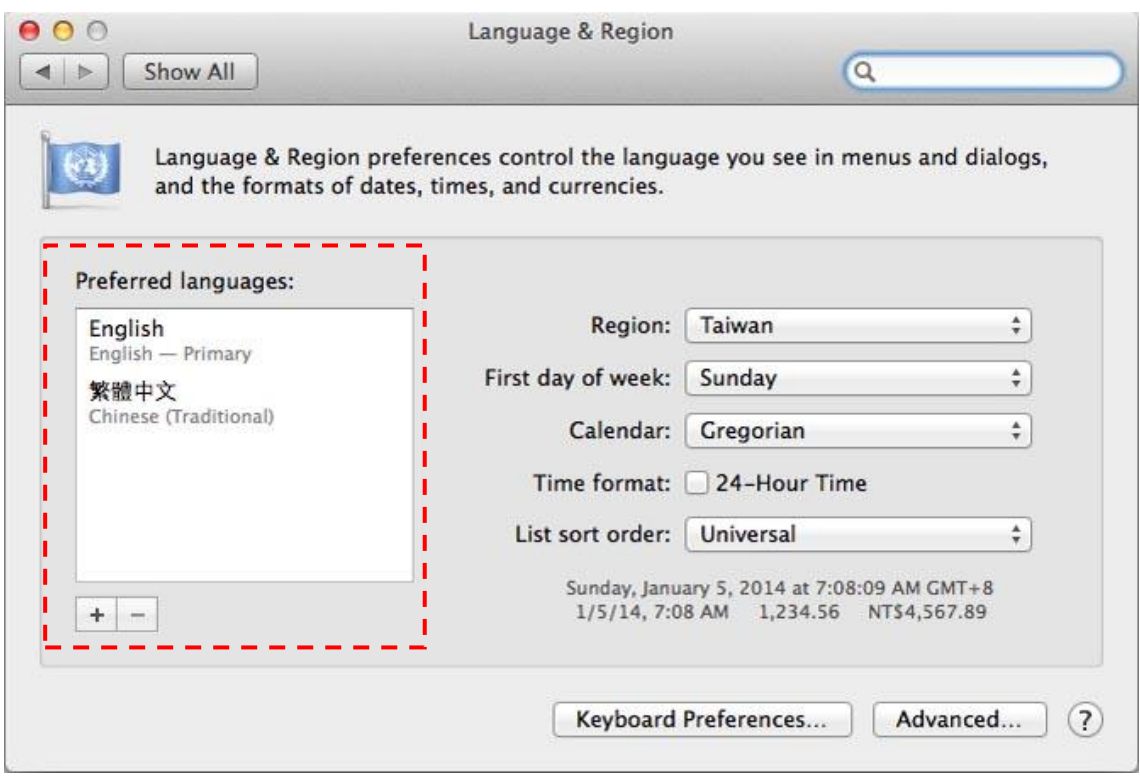

8.16 Změna nastavení firewallu

Platí pro MAC OS X v10.6/10.7/10.8/10.9

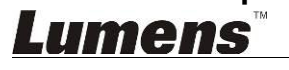

- 8.16.1 Vyberte nastavení [System Preferences] v menu Apple.
- 8.16.2 Klikněte na ikonu [Security] nebo [Security and Privacy].
- 8.16.3 Klikněte na záložku [Firewall].

|                        | General FileVault F             | irewall                             |
|------------------------|---------------------------------|-------------------------------------|
| 😝 Firewall: On         |                                 |                                     |
| The firewall is turned | on and set up to prevent upputh | horized applications, programs, and |
| services from acceptin | ng incoming connections.        | ronzeu apprications, programs, anu  |
| Stop Click Sto         | op to turn the firewall off.    |                                     |
|                        | ð                               |                                     |
|                        |                                 |                                     |
|                        |                                 |                                     |
|                        |                                 |                                     |
|                        |                                 |                                     |
|                        |                                 |                                     |
|                        |                                 |                                     |
|                        |                                 | Advanced                            |

- 8.16.4 Klikněte na zámek ve spodním levém rohu a odemkněte panel a zadejte uživatelské jméno a heslo správce.
- 8.16.5 Klikněte na [Start] nebo [Activate Firewall] a aktivujte firewall.
- 8.16.6 Klikněte na [Advanced] ve spodním pravém rohu.
- 8.16.7 Vyberte [Automatically allow signed software to receive incoming connections].
- 8.16.8 Změňte Ladibug v seznamu na [Allow incoming connections]. Pokud nebyl název softwaru na seznamu, klikněte na [+] a přidejte nové programy, a začněte software používat.

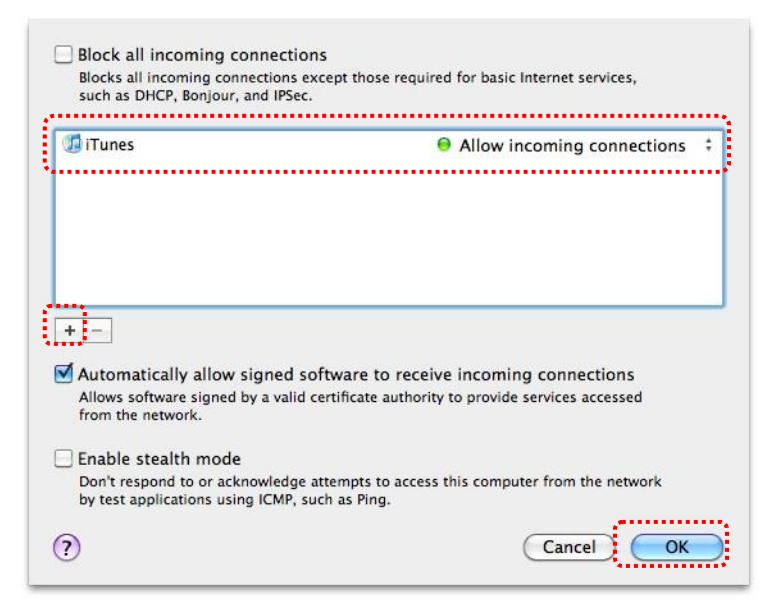

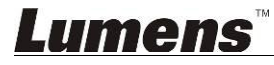

### 9. Řešení problémů

#### 9.1 Otázka: Po reinstalaci Ladibug™ se zobrazí černá obrazovka Řešení:

- 1. Odstraňte Ladibug™, a restartuje počítač
- 2. Ladibug™ nainstalujte znovu
- 9.2 Otázka: Když je Ladibug™ spuštěný, žádný snímek se nezobrazí a zobrazí se chybová zpráva Ladibug: "Bylo dosaženo omezení video systému. Viz část Řešení problémů v návodu k použití Ladibug."

#### Řešení:

- Zkontrolujte, zda používáte rozšířenou plochu (druhý monitor). Pokud ano, zkuste ikonu Ladibug™ přesunout na rozšířenou plochu (druhý monitor) a spustit aplikaci. Pokud nepoužíváte rozšířenou plochu, přejděte na krok 5.
- 2. Pokud krok 1 nefunguje, rozšířenou plochu vypněte.
- 3. Pokud krok 2 nefunguje, snižte rozlišení obrazovky.
- 4. Pokud krok 3 nefunguje, software Ladibug™ nainstalujte znovu.
- Přejděte na naši webovou stránku <u>http://www.Mylumens.com/goto.htm</u> a stáhněte komprimovaný soubor dll (včetně mfc71.dll/msvcr71.dll), a extrahujte ho do "Programy/Ladibug", ihned jakmile se stahování dokončí. Restartujte Ladibug™.

#### 9.3 Otázka: Stránka se po připojení Ladibug™ k DC-W50 rozbliká Řešení:

1. Změňte nastavení antivirus, vypněte firewall a aktivujte Ladibug™

#### 9.4 Otázka: Některé texty vyšší okraje stránky

#### Řešení:

1. Změňte nastavení displeje a vyberte velikost výchozího fontu.

## 9.5 Otázka: Nelze se připojit při použití funkce sdílení snímku Řešení:

- Nastavení firewallu může zabránit správnému odeslání snímků. Změnte nastavení povolení Ladibug, prostřednictvím firewallu. Viz <u>7.16 Změna nastavení firewallu</u> pro Windows, a <u>8.16 Změna nastavení firewallu</u> pro MAC.
- 2. Pokud se v Kroku 1 nepodaří problém vyřešit, změnte nastavení firewallu tak, že povolíte Ladibug v rámci firewallu nebo firewall pozastavíte. Při změně nastavení firewallu postupujte dle pokynů pro antivirový software, prosím.
- 3. Pokud se Krok 2 nezdaří, vypněte antivirový software.

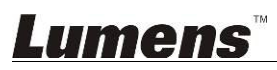

# 9.6 Otázka: Když je spuštěná funkce časové prodlevy, obrazovka Náhled zůstane klidná

#### Řešení:

- Připojení USB Hub může mít za následek nedostatečné frekvenční pásmo, díky čemuž nedokáže přístroj funguovat normálně, proto se doporučuje, abyste se připojili k počítači přes USB kabel a ne přes USB Hub.
- 9.7 Otázka: Když je aktivovaná funkce Sdílení snímků, změna připojení k síti nebo serveru (např. připojení kabelem k bezdrátovému připojení) způsobí, že klient nebude moci získat snímek z kamery.

Řešení:

1. Je-li n atavení sítě ovlivněno změnou připojení k síti, vypněte Ladibug a znovu restartujte software a funkci Sdílení snímku.